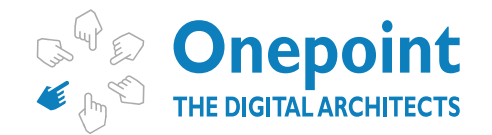

ENABLING DIGITAL TRANSFORMATION

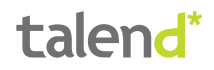

# Onepoint Ltd Talend Kudu Components

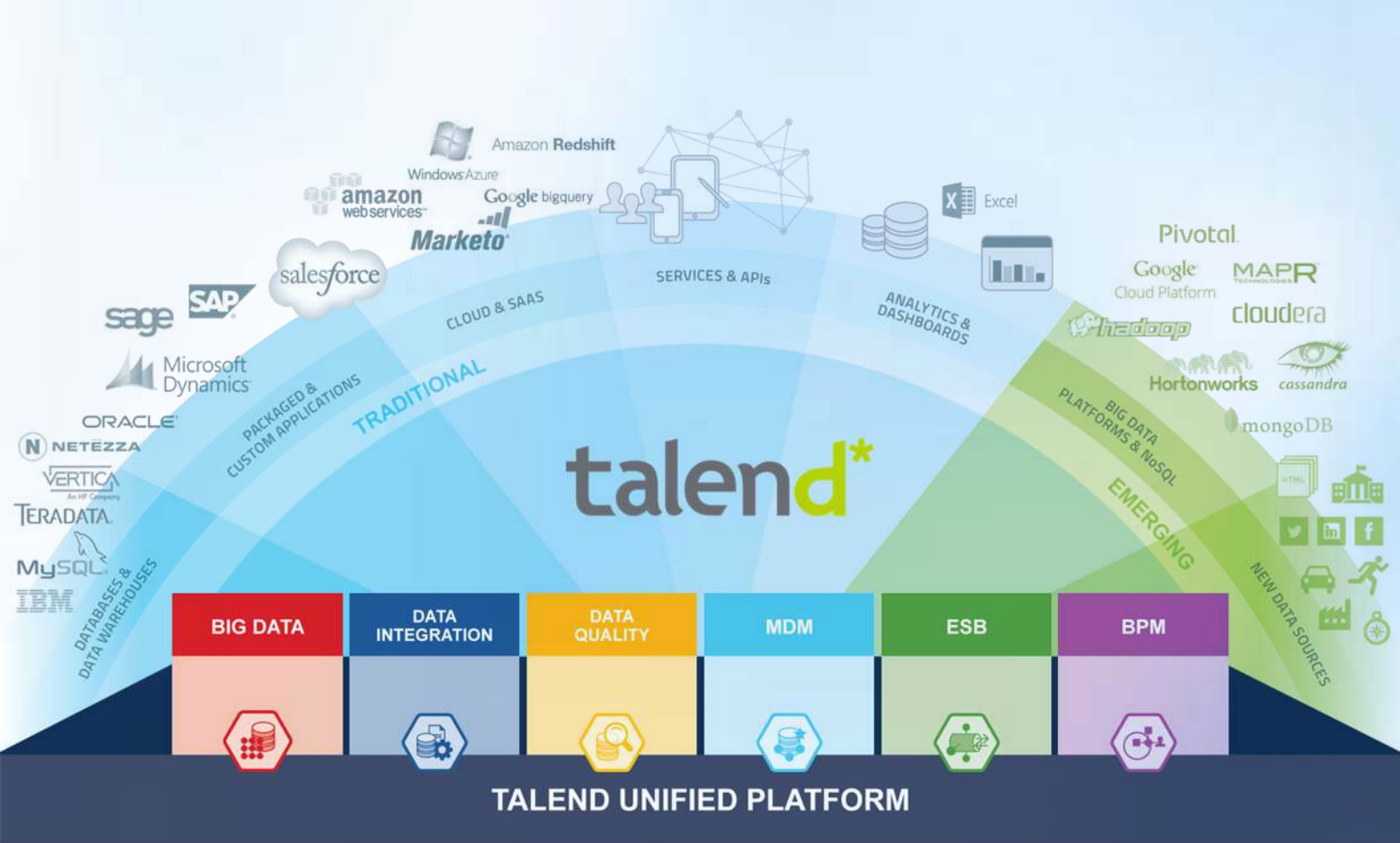

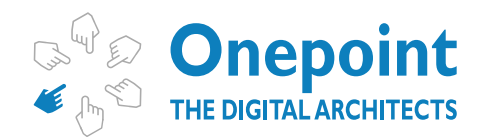

ENABLING DIGITAL TRANSFORMATION

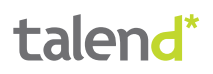

# Contents

| Introduction                   | 3  |
|--------------------------------|----|
| Abstract                       | 3  |
| About Apache Kudu              | 3  |
| Pre-Requisites                 | 3  |
| Kudu Installation              | 3  |
| Talend Installation            | 3  |
| Talend Components Folder Setup | 3  |
| Kudu Components Installed      | 4  |
| Support Materials              | 5  |
| Example Schema                 | 5  |
| tKuduOutput                    | 5  |
| Example Job 1                  | 5  |
| Step by step instructions      | 5  |
| Example Job 2                  |    |
| Step by step instructions      |    |
| tKuduInput                     |    |
| Example Job 1                  |    |
| Step by step instructions      |    |
| Example Job 2                  | 22 |
| Step by step instructions      | 22 |
| Common Errors                  |    |
| Requested Replication Factor   |    |
| Solution                       |    |
| Connection Failure             | 27 |

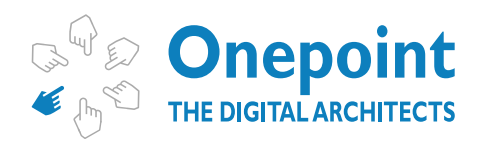

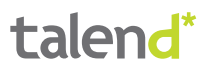

# INTRODUCTION

#### ABSTRACT

In this tutorial you can learn how to use the Talend Kudu components created by One point Ltd. These components are:

|      | Name        | Description                                               |
|------|-------------|-----------------------------------------------------------|
|      | tKuduInput  | This is the component used to read data from Apache Kudu. |
| 1808 | tKuduOutput | This is the component used to save data from Apache Kudu. |

These components are free and can be downloaded from <u>Talend Exchange</u>.

#### ABOUT APACHE KUDU

**Apache Kudu** is a revolutionary distributed columnar store for **Hadoop** that enables the powerful combination of fast analytics on fast data. Kudu complements the existing Hadoop storage options, **HDFS** and Apache **HBase**. Additional information on Apache Kudu, its architecture and use cases can be found at (<u>http://getkudu.io/</u>).

At the time of this creation of this document (June 2016) the Apache Kudu is still in beta stage. Onepoint Ltd is planning to release a new version of the components as soon as Apache Kudu 1.0 is released.

#### **PRE-REQUISITES**

#### **Kudu Installation**

You will need to have Apache Kudu installed in order to be able to use the components. Apache Kudu runs on multiple Linux distributions and can be installed following the instructions on this page:

#### http://getkudu.io/docs/installation.html

A developer friendly option to be able to develop on one single machine would be to use a Cloudera VM with Linux on which you run Kudu and then have Talend running on the hosting OS.

#### **Talend Installation**

You will also need to have at least Talend Open Source 6.0 installed on your machine, in order to be able to use the components. Any of the Talend Enterprise versions would of course also work for this tutorial.

#### **Talend Components Folder Setup**

Finally you will need to have the components folder properly setup, so that you can install the components from <u>Talend Exchange</u>. Here are the instructions to do so:

https://help.talend.com/display/KB/Installing+a+custom+component

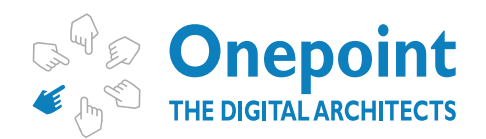

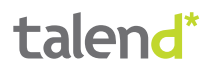

| Components 🔅 🕈 🗸 🛪                                                                                       |  |  |  |  |  |  |  |
|----------------------------------------------------------------------------------------------------|--|--|--|--|--|--|--|
| User component folder: D:\dev\onepoint\etg-new\talend\components Browse<br>Data Viewer<br>Row limit 1000 |  |  |  |  |  |  |  |
| Mapper<br>Default mapping links display as : Auto                                                        |  |  |  |  |  |  |  |
| tRunJob                                                                                                  |  |  |  |  |  |  |  |
| Joblet Don't show corresponding job after double click on a Joblet Component.                            |  |  |  |  |  |  |  |
| Component Assist                                                                                         |  |  |  |  |  |  |  |
| Restore Defaults Apply                                                                                   |  |  |  |  |  |  |  |
|                                                                                                    |  |  |  |  |  |  |  |

#### Kudu Components Installed

Finally you should have the Kudu components installed in your Talend Components folder. The easiest way to find the components in Talend Exchange is simply by searching for "Kudu":

#### Search Results for Latest

| Kudu       |                                                                                                    | ×                       |
|------------|----------------------------------------------------------------------------------------------------|-------------------------|
| . Oregoint | Kudu Output<br>Onepoint Ltd<br>The Onepoint Kudu components allow integration with Apache Kudu directly from Talend. | 압습습습습(0)<br>+ 1         |
| • Orapolez | Kudu Input<br>Onepoint Ltd<br>The Onepoint Kudu components allow integration with Apache Kudu directly from Talend.  | prec<br>습습습습습(0)<br>± 1 |
|            |                                                                                                    | Free                    |

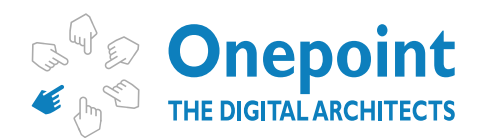

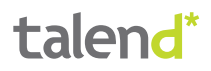

## **Support Materials**

#### **EXAMPLE SCHEMA**

The schema used in the examples is always the same. It represents the data of a customer and might be tedious to create manually. For this reason we provide an xml export of the schema which you can use in this tutorial.

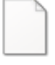

#### kudu\_tutorial\_schema.xml

In order to import the schema into any of the components mentioned in the examples, please use this button:

| kuduinput_1  |           |      |      |     |      |    |    |   |   |
|--------------|-----------|------|------|-----|------|----|----|---|---|
| Column       | Db Column | K    | Ту   | ☑ N | Date | Le | Pr | D | C |
|              |           |      |      |     |      |    |    |   |   |
|              |           |      |      |     |      |    |    |   |   |
|              |           | •    | _    |     |      |    |    |   |   |
| <b>* X</b> 0 |           | GQ [ | R 19 |     |      |    |    |   |   |

### tKuduOutput

This component allows you to write data to Apache Kudu. It accepts one input flow connection. Furthermore it also supports optional output and reject flow connections.

Optionally the component allows you to create and delete Kudu tables too.

#### **EXAMPLE JOB 1**

In this job we will write some dummy data to a Kudu table which will be created in case the Kudu table does not exist yet.

#### Step by step instructions

1. We will start by creating a standard Talend job (if you are using the "Enterprise version"). If you are using the open source version of Talend you just typically create a normal job.

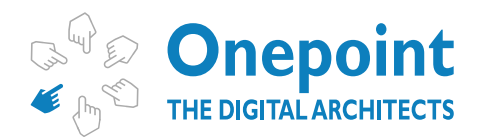

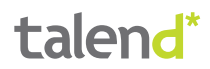

a. Enterprise version

| b La kudu       |                                                                                             |
|-----------------|---------------------------------------------------------------------------------------------|
| Þ 🗋 po 😭        | Create Standard Job                                                                         |
| 🗟 Big B 🔩       | Create Job from temprates                                                                   |
| 🕞 Big D 🗎       | Create folder                                                                               |
| 🚱 Services 🗀    | Rename folder                                                                               |
| 🥃 Joblet D      | Expand/Collapse                                                                             |
| 🛛 🔂 Context 🗙   | Delete                                                                                      |
| 🛛 🗔 Code 🛛 🍐    | Build Job                                                                                   |
| 🕞 🗐 SQL Ten 😫   | Generate Doc As HTML                                                                        |
| 🛛 🔄 Metadat 🔍   | Export items                                                                                |
| 🖻 🖬 Docume 🗟    | Import items                                                                                |
|                 |                                                                                             |
| N 🛗 Recycle bin |                                                                                             |
| b. TOS version  | IVUCIJ                                                                                      |
| b. TOS version  | Create job<br>Create folder<br>Expand/Collapse<br>Build Job<br>Import items<br>Export items |
| b. TOS version  | Create job<br>Create folder<br>Expand/Collapse<br>Build Job<br>Import items<br>Export items |

2. We will fill the details of the New Job dialogue.

| New Job<br>Add a job i | in the repository          |        |
|------------------------|----------------------------|--------|
| Name                   | KudoTutorial1              |        |
| Purpose                | Show how tKuduOutput works |        |
| Description            | Show how tKuduOutput works | *      |
| Author                 | user@talend.com            | ×      |
| Locker                 |                            |        |
| Version                | 0.1                        | Mm     |
| Status                 |                            | +      |
| Path                   | kudu                       | Select |

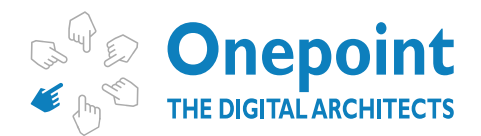

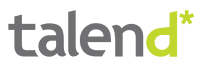

3.We select the tFixedFlowInput component from the Palette and drop it on the job view panel.

| 9       | 9.9        |  |
|---------|------------|--|
| 8       |            |  |
| tFixedF | lowInput_1 |  |

4. We click on the created tFixedFlowInput component and click on the "Edit schema" button.

| ÷ |        |          |   |             |   | - |
|---|--------|----------|---|-------------|---|---|
|   | Schema | Built-In | - | Edit schema |   |   |
|   |        |          |   |             | _ | ŧ |
|   |        |          |   |             |   |   |

- 5. The schema we are going to create describes a customer. It contains the following fields:
  - a. Email (the primary key)
  - b. Surname
  - c. Given name
  - d. Age
  - e. Country
  - f. Married
  - g. Weight
  - h. Photo
  - i. Profession

j. Insertion Date

| Column K<br>email<br>surname<br>age<br>country                                                                                                    | Type<br>String<br>String<br>String<br>Integer | N                                | Date Pattern (Ctr | Length | Precision | Default | Comment |
|----------------------------------------------------------------------------------------------------|-----------------------------------------------|----------------------------------|-------------------|--------|-----------|---------|---------|
| sumame age Country                                                                                                    | String<br>String<br>String<br>Integer         | <ul> <li>V</li> <li>V</li> </ul> |                   |        |           |         |         |
| surname name age age a                                                                                                    | String<br>String<br>Integer                   | <b>V</b>                         |                   |        |           |         |         |
| name age age age                                                                                                    | String<br>Integer                             | 1                                |                   |        |           |         |         |
| age Country                                                                                                    | Integer                                       |                                  |                   |        |           |         |         |
| country                                                                                                    |                                               | 1                                |                   |        |           |         |         |
| and the second second s | String                                        | 1                                |                   |        |           | TUKT    |         |
| married                                                                                                    | Boolean                                       | 1                                |                   |        |           |         |         |
| weight 📃                                                                                                    | Double                                        | 1                                |                   |        |           |         |         |
| photo 📰                                                                                                    | byte[]                                        | 1                                |                   |        |           |         |         |
| profession 📃                                                                                                    | String                                        | 1                                |                   |        |           |         |         |
| insertionDate                                                                                                    | Date                                          | 1                                | "dd-MM-yyyy"      |        |           | new ja  |         |
| • × + + = = = = =                                                                                                    |                                               |                                  |                   |        |           |         |         |

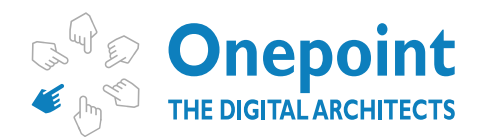

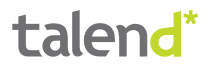

#### Please note that Kudu always needs a primary key which is in this case the email field.

Hint: alternatively you can import the schema file provided in this tutorial (see chapter Support Materials).

6. Now we create the data for this same component. For this purpose we are going to use an inline table.

| * tFixedFlowIn    | put_1                            |                     |            |                    |                    |           |          |       |                     |             | 100            |
|-------------------|----------------------------------|---------------------|------------|--------------------|--------------------|-----------|----------|-------|---------------------|-------------|----------------|
| Rasic settings    | Schema Rath Str + Editablema int |                     |            |                    |                    |           |          |       |                     |             |                |
| Advanced settings | a Number of roses 1              |                     |            |                    |                    |           |          |       |                     |             |                |
| Dynamic settings  | Mode                             |                     |            |                    |                    |           |          |       |                     |             |                |
| Vev.              | O Use Single                     | Table               |            |                    |                    |           |          |       |                     |             |                |
| Dolumentation     | Of Use Svine 1                   | Talohe              |            |                    |                    |           |          |       |                     |             |                |
| Validation Rules  | Inline Table                     | enal                | sanana     | Name.              | 401                | country   | married  | angit | photo.              | professore  | insertionDates |
|                   |                                  | "giff@gmail.com"    | "Femandes" | "Gitterto"         | -86                | 14"       | . faiter | 72.3  | new torte(30%) TL   | "Coder"     |                |
|                   |                                  | "viatiminbarquiere. | "limitor"  | "Valmo"            | -45                |           | -false   | 80,23 | netw byte[](7), T1, | "Architect" |                |
|                   |                                  | "juste@gmail.com"   | "Vale"     | "hequin"           | 40                 |           | false .  | 73.33 | new tayle(3(70, TL  |             |                |
|                   |                                  | "wscheeltz@gmail    | "Schweitz" | "West"             | - 28               | 100       | THE.     | 80.12 | new byte(30%, 75    |             |                |
|                   |                                  | "Iemando menaton    | "Mendonps" | "Fernando"         | - 46               | *         | 714      | 98.12 | new tyte()(7), 7)+  | "Arihitet"  |                |
|                   |                                  |                     | 6          | the variable artic | hed to this parame | we - NUME |          |       |                     |             |                |

7. At this point in time we have a fully configured tFixedFlowInput component which can be linked to a tKuduOutput component. Now we search in the palette for the tKuduOutput component which you can typically find in the category "**Databases/Kudu**".

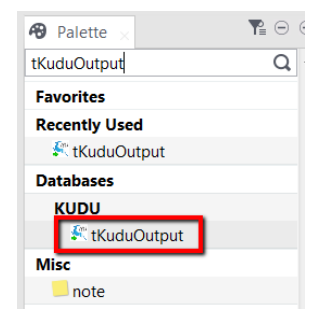

8. We select the tKuduOutput component from the Palette and drop it on the job view panel.

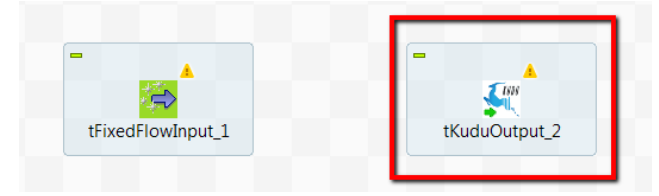

9. Now we connect the tFixedFlowInput component with the tKuduOutput component.

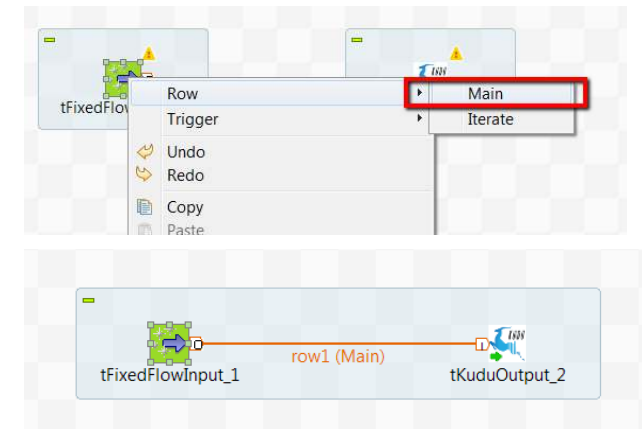

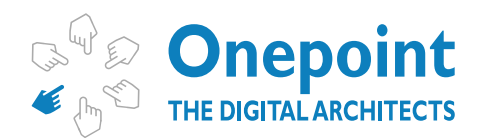

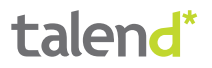

10. The tKuduOutput connection needs to be configured. We click on the tKuduOutput component and change the data in the "Basic settings" view. You have to set all parameters on this panel:

a. Server – The name of the server on which Apache Kudu is running. Please note that on test environments you might have to change the hosts file to map the name to a specific IP address.

b. Port – The port on which Apache Kudu is running.

c. Table name – The name of the table which is going to store the data.

d. Create table – The table creation options. We have chosen "Delete if exists and create again", because we want to guarantee that this example runs without errors.

e. Operation – The data operation to be executed by this component. In this case we are going to insert data.

| 🖕 JobeKudoTutoria | (101) 🔂 Cor | itexts(KudoTutorial1) | 49 Component    | I Run Uob KudoTutorial1) | Test Cases             | Integration Action | Θ |
|-------------------|-------------|-----------------------|-----------------|--------------------------|------------------------|--------------------|---|
| KudoTutorial1     | 0.1         |                       |                 |                          |                        | <b>#</b> 8         |   |
| Basic settings    | Schema      | Built-In * Edi        | t schema 🔲 Syne | columns                  |                        |                    |   |
| Advanced settings | Datasource  | -                     | _               |                          |                        |                    |   |
| Dynamic settings  | Server      | "quickstart.cloudera  |                 | Port 7051                |                        |                    |   |
| View              | Table param | eters                 |                 |                          |                        |                    |   |
| Documentation     | Table name  | "customers"           |                 | Create toble             | ete if exists and crea | ste again          |   |
| Validation Rules  | Operation   | Insert -              |                 |                          |                        |                    |   |

11. (Optional) If you have started Kudu on a Cloudera distribution VM or on a simple VM, most probably you will need to set the number of replicas to 1.

| 🚛 Job(KudoTutorial                        | 10.1) 🔂 Contexts(KudoTutorial1)                                                                                                    | Component | I► Run (lob KudoTutorial1) | 📋 Test Cases | Integration Action | • |
|-------------------------------------------|----------------------------------------------------------------------------------------------------|-----------|----------------------------|--------------|--------------------|---|
| 🚝 tKuduOutput                             | 12                                                                                                    |           |                            |              |                    |   |
| Basic settings<br>Advanced settings       | Replica number 1                                                                                                    | 1         |                            |              |                    | - |
| Dynamic settings<br>View<br>Documentation | Rood session configuration<br>Flush action Auto flush<br>Auto flush background - Every write<br>Auto flush - Every write sent to the | + *       | n the background           |              |                    |   |
| Validation Rules                          | Ignore all duplicate rows                                                                                                    |           |                            |              |                    |   |
|                                           | Fail on operation error tStatCatcher Statistics Enable parallel execution                                                            |           |                            |              |                    |   |

12. Now we can run the job and see, if everything is ok.

| 🐛 Job(KudoTutorial1.0.1) 🔓 Contexts(KudoTutorial1) 🕫 Component 🕩 Run (Job Ku | idoTutorial1) 📋 Test Cases 🛛 | Integration Act | ion © |
|------------------------------------------------------------------------------|------------------------------|-----------------|-------|
| Job KudoTutorial1                                                            |                              | Default         |       |
| Basic Run Execution                                                          |                              | Name            | Value |
| Debug Run 🔛 Kill 🗽 Clear                                                     |                              | 1.12141.020     |       |
| Advanced settings                                                            | 1                            |                 |       |
| Target Exec                                                                  |                              |                 |       |
| Memory Run                                                                   |                              | >               |       |
|                                                                              |                              |                 |       |
|                                                                              |                              |                 |       |

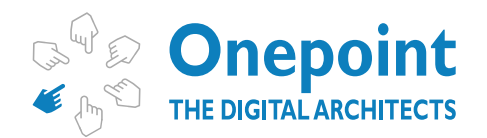

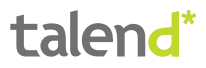

13. In case of success you should see something like this on Talend Studio:

| -<br>tFixedFlo     | 5 rows in 1.12s                                                                                                    |
|--------------------|----------------------------------------------------------------------------------------------------|
| Designer Code Jobs | cript                                                                                                    |
| Job(KudoTutorial   | 1 0.1) 🛃 Contexts(KudoTutorial1) 🔂 Component 🕩 Run (Job KudoTutorial1) - 🗌 Test Case                                                                                                    |
| JOD KUGO I UTORIA  |                                                                                                    |
| Basic Run          | Execution                                                                                                    |
| Debug Run          | Run Kill 🕅 Clear                                                                                                    |
| Advanced settings  | Starting job KudoTutorial1 at 14:59 22/06/2016.                                                                                                    |
| Target Exec        |                                                                                                    |
| Memory Run         | [statistics] connected<br>312 [New I/O worker #1] INFO org.kududb.client.AsyncKuduClient -<br>Discovered tablet Kudu Master for table Kudu Master with partition ["",<br>"")<br>945 [New I/O worker #1] INFO org.kududb.client.AsyncKuduClient -<br>Discovered tablet caddf171bac44e8bb198e05293377485 for table customers<br>with partitics] disconnected<br>Jab KudoTutorial1 ended at 14:59 22/08/2016. [exit code=0] |

In case of errors, please check the Common Errors chapter

#### **EXAMPLE JOB 2**

In this job we will write some dummy data to a Kudu table. Some of this data will be correct and some of this data will violate the primary key contract and will be rejected.

#### Step by step instructions

1. We will start by creating a standard Talend job (if you are using the "Enterprise version"). If you are using the open source version of Talend you just typically create a normal job.

a. Enterprise version

| Image: Participation of the second second |                                                                                                    |
|----------------------------------------------------------------------------------------------------|----------------------------------------------------------------------------------------------------|
| Þ 🗋 po 📬                                                                                                    | Create Standard Job                                                                                                    |
| 🗟 Big D 🖢                                                                                                    | Create Job nom templates                                                                                                    |
| 🔓 Big D 🗋                                                                                                    | Create folder                                                                                                    |
| 🚱 Services 🗋                                                                                                    | Rename folder                                                                                                    |
| 🥃 Joblet D                                                                                                    | Expand/Collapse                                                                                                    |
| 🖻 🔂 Context  🗙                                                                                                    | Delete                                                                                                    |
| 🛛 🐼 Code 🛛 💩                                                                                                    | Build Job                                                                                                    |
| 🕞 🗐 SQL Ten 😫                                                                                                    | Generate Doc As HTML                                                                                                    |
| 🖻 🗮 Metadat 🔍                                                                                                    | Export items                                                                                                    |
| 🕞 🖬 Docume 🧕                                                                                                    | Import items                                                                                                    |
| -                                                                                                    |                                                                                                    |
| b. TOS version                                                                                                    | 1                                                                                                    |
| b. TOS version                                                                                                    | mouch                                                                                                    |
| b. TOS version                                                                                                    | Create job                                                                                                    |
| b. TOS version                                                                                                    | °<br>Create job                                                                                                    |
| b. TOS version                                                                                                    | Create job<br>Create folder                                                                                                    |
| b. TOS version                                                                                                    | Create job<br>Create folder<br>Expand/Collapse                                                                                                |
| b. TOS version                                                                                                    | <ul> <li>Create job</li> <li>Create folder</li> <li>Expand/Collapse</li> <li>Build Job</li> </ul>                                             |
| b. TOS version                                                                                                    | <ul> <li>Create job</li> <li>Create folder</li> <li>Expand/Collapse</li> <li>Build Job</li> </ul>                                             |
| b. TOS version                                                                                                    | <ul> <li>Create job</li> <li>Create folder</li> <li>Expand/Collapse</li> <li>Build Job</li> <li>Import items</li> </ul>                       |
| b. TOS version                                                                                                    | <ul> <li>Create job</li> <li>Create folder</li> <li>Expand/Collapse</li> <li>Build Job</li> <li>Import items</li> <li>Export items</li> </ul> |
| b. TOS version                                                                                                    | <ul> <li>Create job</li> <li>Create folder</li> <li>Expand/Collapse</li> <li>Build Job</li> <li>Import items</li> <li>Export items</li> </ul> |

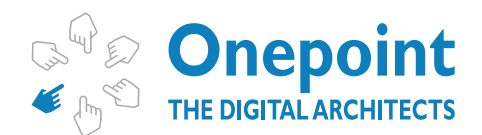

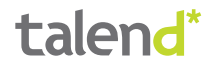

2. We will fill the details of the New Job dialogue.

| Name     KudoTutorial2       Purpose     Show how tKuduOutput rejections work       Description     Show how tKuduOutput rejections work       Author     user@talend.com       Locker | New Job<br>Add a job i | n the repository                     |        |
|----------------------------------------------------------------------------------------------------|------------------------|--------------------------------------|--------|
| Purpose     Show how tKuduOutput rejections work       Description     Show how tKuduOutput rejections work       Author     user@talend.com       Locker                              | Name                   | KudoTutorial2                        |        |
| Description Show how tKuduOutput rejections work Author user@talend.com Locker Version 0.1 M Status Path kudu Sele                                                                     | Purpose                | Show how tKuduOutput rejections work |        |
| Author user@talend.com<br>Locker 0.1 M<br>Status Path kudu Sele                                                                                                    | Description            | Show how tKuduOutput rejections work | *      |
| Author user@talend.com<br>Locker 0.1 M<br>Status 2014 Sele                                                                                                    |                        |                                      | Ŧ      |
| Locker Version 0.1 M<br>Status Path kudu Sele                                                                                                    | Author                 | user@talend.com                      |        |
| Version 0.1 M<br>Status Path kudu Sele                                                                                                    | Locker                 |                                      |        |
| Status Sele                                                                                                    | Version                | 0.1                                  | Mm     |
| Path kudu Sele                                                                                                    | Status                 |                                      | +      |
|                                                                                                    | Path                   | kudu                                 | Select |

3. We select the tFixedFlowInput component from the Palette and drop it on the job view panel.

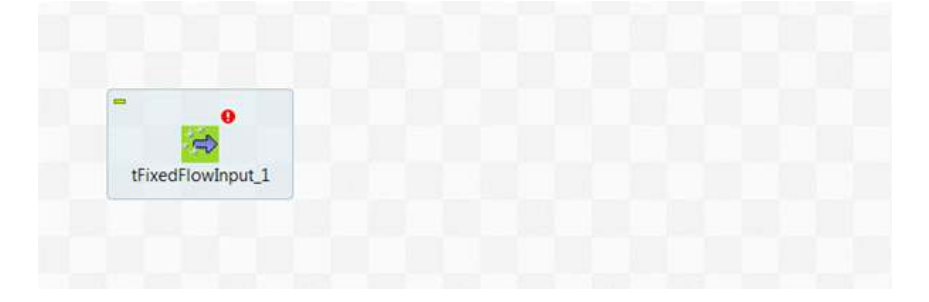

4. We click on the created tFixedFlowInput component and click on the "Edit schema" button.

iput\_t

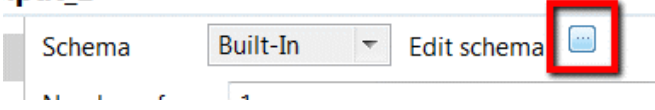

5. The schema we are going to create describes a customer. It contains the following fields:

- a. Email (the primary key)
- b. Surname
- c. Given name
- d. Age
- e. Country
- f. Married
- g. Weight
- h. Photo

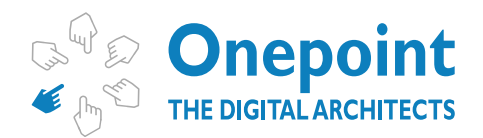

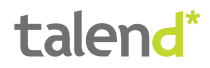

i. Profession

|       |            | D .   |
|-------|------------|-------|
|       | Incortion  | 1)0+0 |
|       | INSELION   | LIAIP |
| - I + | 1113011011 | Duic  |

| Reariowinput  |          |         |      |                   |        |           |         |         |
|---------------|----------|---------|------|-------------------|--------|-----------|---------|---------|
| Column        | K        | Туре    | 🗹 N. | Date Pattern (Ctr | Length | Precision | Default | Comment |
| 🥄 email       | 1        | String  | E3   |                   |        |           |         |         |
| sumame        | 10       | String  | 1    |                   |        |           |         |         |
| name          |          | String  | 1    |                   |        |           |         |         |
| age           | 13       | Integer | 1    |                   |        |           |         |         |
| country       | 10       | String  | 1    |                   |        |           | TUKT    |         |
| married       | 83       | Boolean | 1    |                   |        |           |         |         |
| weight        | 10       | Double  | 1    |                   |        |           |         |         |
| photo         | 10       | byte[]  | ~    |                   |        |           |         |         |
| profession    |          | String  | 1    |                   |        |           |         |         |
| insertionDate | 13       | Date    | 1    | "dd-MM-yyyy"      |        |           | new ja  |         |
|               | <b>R</b> |         |      |                   |        |           |         |         |

#### Please note that Kudu always needs a primary key which is in this case the email field.

If you have completed the first job in this tutorial you can simply copy / paste the schema fields using the copy / paste buttons (
). Or you can simply import the schema file provided in this tutorial (see chapter Support Materials).

6. Now we create the data for this same component. For this purpose we are going to use an inline table.

| asis settings                   | Schema         | Bull-In                                                                             | athema 💷                                                  |                                                    |                       |                 |                                                     |                                          |                                                                                           |                                      |            |
|---------------------------------|----------------|-------------------------------------------------------------------------------------|-----------------------------------------------------------|----------------------------------------------------|-----------------------|-----------------|-----------------------------------------------------|------------------------------------------|-------------------------------------------------------------------------------------------|--------------------------------------|------------|
| duarword settings               | Number of cos  | #1.                                                                                 |                                                           |                                                    |                       |                 |                                                     |                                          |                                                                                           |                                      |            |
| ynumic wettings                 | Mode           |                                                                                     |                                                           |                                                    |                       |                 |                                                     |                                          |                                                                                           |                                      |            |
| ew.                             | Use Single     | fable                                                                               |                                                           |                                                    |                       |                 |                                                     |                                          |                                                                                           |                                      |            |
| and a feature of the local data | Of Use Svine T | able                                                                                |                                                           |                                                    |                       |                 |                                                     |                                          |                                                                                           |                                      |            |
| Dolumentation                   |                |                                                                                     |                                                           |                                                    |                       |                 |                                                     |                                          |                                                                                           |                                      |            |
| Indebox Rules                   | Inine Table    | enal                                                                                | sanane                                                    | 7474                                               | 401                   | country         | married                                             | aright                                   | photo                                                                                     | professor                            | inentorDat |
| Indedices Rules                 | Inine Table    | enal<br>"gittilgnat.com"                                                            | sanane<br>"Versaides"                                     | "Giberto"                                          | 404<br>44             | country<br>'\A' | married<br>fater                                    |                                          | photo<br>new byte()(70, TL                                                                | profession<br>"Coder"                | inantonDat |
| initation Rufes                 | brine Table    | enall<br>"giff@gnat.com"<br>"Vallmir.bars.kow.                                      | sature<br>"ferundes"<br>"Basukov"                         | "Giberto"<br>"Vadimo"                              | 404<br>45             | country<br>"\A" | manied<br>fater<br>fater                            | 949ght<br>72.3<br>90.23                  | photo<br>new tyte()(70, TL<br>new byte()(70, TL                                           | profession<br>"Coder"<br>"Architect" | nartorDa   |
| distation Rules                 | biline Table   | enall<br>"gift@gnat.com"<br>"statimicbanukou"<br>"yvere@gnat.com"                   | sinane<br>"ferandes"<br>"Sanakov"<br>"Vae"                | Name<br>"Giberts"<br>"Viatims"<br>"Naquim"         | 404<br>46<br>45<br>40 | country<br>Var  | married<br>False<br>False                           | 800ght<br>72.3<br>8023<br>73.33          | photo<br>new tryte(3(75; TL<br>new tryte(3(75; TL<br>new tryte(3(75; TL                   | profession<br>"Coder"<br>"Architect" | nertorDa   |
| entación Rutes                  | bline Table    | enal<br>"gitt@gnat.com"<br>Vistimir.banukou"<br>"yiste@gnat.com"<br>"wicheetu@gnat. | sanane<br>"fenantes"<br>"Sanatov"<br>"Vale"<br>"Schweitt" | Name<br>"Giberts"<br>"Valtimu"<br>"Nagum"<br>"Wat" | 404<br>41<br>40<br>21 | country<br>'W'  | manied<br>fator<br>fator<br>fator<br>fator<br>fator | 940ght<br>72.3<br>9023<br>73.23<br>80.12 | photo<br>new tyte(2)70; TL<br>new tyte(2)70; TL<br>new tyte(2)70; TL<br>new tyte(2)70; TL | profession<br>"Coder"<br>"Architect" | nertorDe   |

If you have completed the first job in this tutorial you can simply copy / paste the data fields using the copy / paste buttons (

7. Now we are going to duplicate the first row of the tFixedFlowInput inline table component. We

| -                                                                                                    |                                                                                       |                                                                      |                                     | and the second second se | and the second second se | The second second second second second second second second second second second second second second second se | Contraction of the local division of the local division of the loc                                                                                                    | A Real Property lies and the lies of the lies of the l | and the second second se |
|----------------------------------------------------------------------------------------------------|---------------------------------------------------------------------------------------|----------------------------------------------------------------------|-------------------------------------|----------------------------------------------------------------------------------------------------|----------------------------------------------------------------------------------------------------|----------------------------------------------------------------------------------------------------|----------------------------------------------------------------------------------------------------|----------------------------------------------------------------------------------------------------|----------------------------------------------------------------------------------------------------|
| gill@gnat.co                                                                                                    | s" "Feinandes"                                                                        | "Gitberto"                                                           | 46                                  | Tak'                                                                                                    | false                                                                                                    | 72.3                                                                                                    | new byte()(70, 71,                                                                                                    | "Coder"                                                                                                    |                                                                                                    |
| VILLENIN COME                                                                                                    | 55. 1015000V                                                                          | 10500                                                                | 45                                  |                                                                                                    | 1955                                                                                                    | 1027                                                                                                    | NEW BYREDING PL -                                                                                                    | wesser                                                                                                    |                                                                                                    |
| "ywte@gmail.c                                                                                                    | m" "Vale"                                                                             | "niupeol"                                                            | 40                                  | 1000                                                                                                    | Table                                                                                                    | 73.23                                                                                                    | new byte()(20, 71,                                                                                                    |                                                                                                    |                                                                                                    |
| *wstweitz@gr<br>*lemando.men                                                                                                    | uel. "Schweitz"<br>Ion. "Mendor                                                       | 2. Click on the                                                      | copy button                         | 'dk'<br>Tin'                                                                                                    | true<br>true                                                                                                    | 1. Click on this                                                                                                | row styte[](70, 71, .                                                                                                    | "Avchitect"                                                                                                    |                                                                                                    |
| Ne Table                                                                                                    |                                                                                       |                                                                      |                                     |                                                                                                    |                                                                                                    |                                                                                                    |                                                                                                    |                                                                                                    |                                                                                                    |
| re Table<br>email                                                                                                    | antane                                                                                | name<br>"Witherto"                                                   | 404<br>45                           | country                                                                                                    | married<br>faber                                                                                                    |                                                                                                    | photo<br>any bytef000, 71                                                                                                    | profession                                                                                                    | insertionDa                                                                                                    |
| e Table<br>e Table<br>e Table<br>f Gittigenalize<br>f gittigenalize                                                                                                    | Luname<br>T <sup>*</sup> 'Senados'<br>S <sup>*</sup> 'Tenados'                        | name<br>(Vidherto)<br>"Gilberto"                                     | age<br>Ali<br>Ali                   | country<br>"cat"<br>"sat"                                                                                                    | married<br>Solar<br>Salar                                                                                                    | 12.3<br>72.3                                                                                                    | photo<br>one futer(10), 71<br>new byter](70, 71, _                                                                                                    | profession<br>"Coder"                                                                                                    | mertonDa                                                                                                    |
| re Table<br>e Table<br>e mai<br>'oit9omatao<br>Vatimitiani                                                                                                    | surtaine<br>n° <u>formandes'</u><br>n° Temandes'<br>ios. fiturisaov'                  | name<br>"Oritecto"<br>"Gilberto"<br>Wadmur                           | म्प्रस<br><u>क</u><br>म्ह           | country<br>"ad"<br>"ad"                                                                                                    | married<br>fater<br>fater                                                                                                    | mmight<br>72.3<br>70.21                                                                                         | photo<br>any bytef(120, 71<br>new bytef(120, 71, -<br>new bytef(120, 71, -                                                                                                    | profession<br>"Coder"<br>"Coder"<br>"Architect"                                                                                                    | insertionDa                                                                                                    |
| e Table<br>email<br>'n Montal of<br>'n Montal of<br>'n M | sunane<br>s' Tensedes'<br>s' Tensedes'<br>co. Tensedos'<br>cor 'Vala'<br>set Sinuciti | name<br>"Vitterto"<br>"Giberto"<br>Viddmu<br>"Koaqu<br>"Naqu<br>3. C | ege<br>46<br>45<br>lick on the past | e button                                                                                                    | married<br>failer<br>failer<br>failer                                                                                                    | 122<br>723<br>6071<br>4. A new row sho                                                                          | photo<br>one batel(20, 7)<br>new bytel(20, 7),<br>new bytel(20, 7),<br>totol (20, 7),<br>totol ( | profession<br>"Coder"<br>"Coder"<br>"Architect"                                                                                                    | insertionDe                                                                                                    |

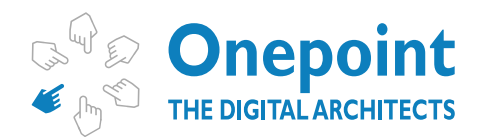

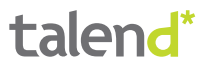

8. At this point in time we have a fully configured tFixedFlowInput component which can be linked to a tKuduOutput component. Now we search in the palette for the tKuduOutput component which you can typically find in the category **"Databases/Kudu**".

| 🛿 Palette 🛛   | ₹ ⊖ € |
|---------------|-------|
| tKuduOutput   | Q     |
| Favorites     |       |
| Recently Used |       |
| 💐 tKuduOutput |       |
| Databases     |       |
| KUDU          |       |
| 💐 tKuduOutput |       |
| Misc          |       |
| note          |       |

9. We select the tKuduOutput component from the Palette and drop it on the job view panel.

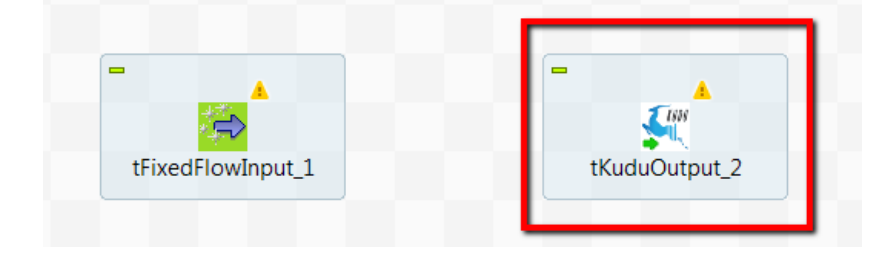

10. Now we connect the tFixedFlowInput component with the tKuduOutput component.

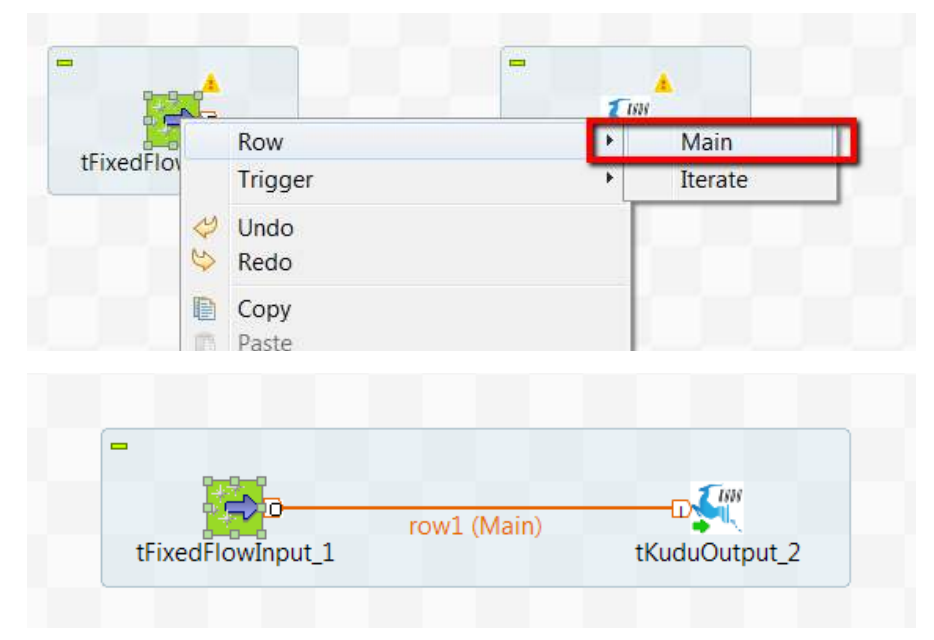

11. The tKuduOutput connection needs to be configured. We double-click the tKuduOutput component and change the data in the "Basic settings" view. You have to set all parameters on this panel:

a. Server – The name of the server on which Apache Kudu is running. Please note that on test environments you might have to change the hosts file to map the name to a specific IP address.

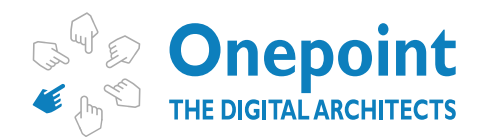

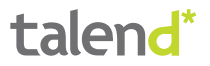

b. Port – The port on which Apache Kudu is running.

c. Table name – The name of the table which is going to store the data.

d. Create table – The table creation options. We have chosen "Delete if exists and create again", because we want to guarantee that this example runs without errors.

e. Operation – The data operation to be executed by this component. In this case we are going to insert data.

| KudoTutorial1     | 01          |                        |                                                   |  |
|-------------------|-------------|------------------------|---------------------------------------------------|--|
| Basic settings    | Schema      | Built-In * Edit schema | Sync columns                                      |  |
| Advanced settings | Datasource  |                        |                                                   |  |
| Dynamic settings  | Server      | "quickstart.cloudera"  | Por 7051                                          |  |
| View              | Table param | eters                  |                                                   |  |
| Documentation     | Table name  | "customers"            | Create t. ple Delete if exists and create again 🐨 |  |
| Validation Rules  | Operation   | Insert -               |                                                   |  |

12. (Optional) If you have started Kudu on a Cloudera distribution VM or on a simple VM, most probably you will need to set the number of replicas to 1.

| - Joo(kudo rutonal                        | TOT) EQ CONCENTS(KD00 (DEOUBIL)                                           | o Component | Ruh (Job Kubo Lutonal1) | L] Test Cases | sa integration Action | 0.0 |
|-------------------------------------------|---------------------------------------------------------------------------|-------------|-------------------------|---------------|-----------------------|-----|
| 👫 tKuduOutput                             | 2                                                                         |             |                         |               |                       |     |
| Basic settings<br>Advanced settings       | Replica number 1                                                          | 1           |                         |               |                       |     |
| Dynamic settings<br>View<br>Documentation | Flush action Auto flush<br>Auto flush background - Every write            | + *         | n the background        |               |                       |     |
| Validation Rules                          | Ignore all duplicate rows                                                 | CIVCI       |                         |               |                       |     |
|                                           | Fail on operation error tStatCatcher Statistics Enable parallel execution |             |                         |               |                       |     |

13. Now double-click on the tKuduOutput component and select the "Advanced Settings" tab.

| tFis              | row1 (Main)<br>kedFlowInput_1                                            |
|-------------------|--------------------------------------------------------------------------|
| Designer Code Job | script                                                                   |
| Job(KudoTutoria   | al2 0.1) 🔀 Contexts(KudoTutorial2) 🔗 Component 🔹 🕩 Run (Job KudoTu       |
| 🚝 tKuduOutpu      | t_1                                                                      |
| Basic settings    | Use defaults                                                             |
| Advanced settings | Replica number 3                                                         |
| Dynamic settings  | Kudu session configuration                                               |
| View              | Flush action Auto flush                                                  |
| Documentation     | Auto flush background - Every write sent to the server in the background |
| Validation Rules  | Ignore all duplicate rows                                                |
|                   | Fail on operation error                                                  |
|                   | TStatCatcher Statistics                                                  |
|                   | Enable parallel execution                                                |

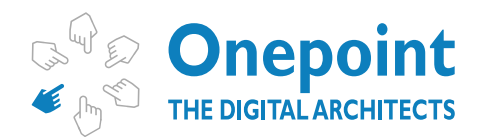

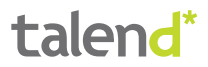

14.Now untick the "Fail on operation error" checkbox.

| tKuduOutput       | L <u>1</u>                                                                                                    |
|-------------------|----------------------------------------------------------------------------------------------------|
| Basic settings    | Use defaults                                                                                                    |
| Advanced settings | Replica number 1                                                                                                    |
| Dynamic settings  | Kudu session configuration                                                                                              |
| View              | Flush action Auto flush                                                                                                 |
| Documentation     | Auto flush background - Every write sent to the server in the background<br>Auto flush - Every write sent to the server |
| Validation Rules  | Ignore all duplicate rows                                                                                               |
|                   | Fail on operation error                                                                                                 |
|                   | tStatCatcher Statistics                                                                                                 |
|                   | Enable parallel execution                                                                                               |

15. Now search in the palette for a tLogRow, select it and drop it on the job view panel.

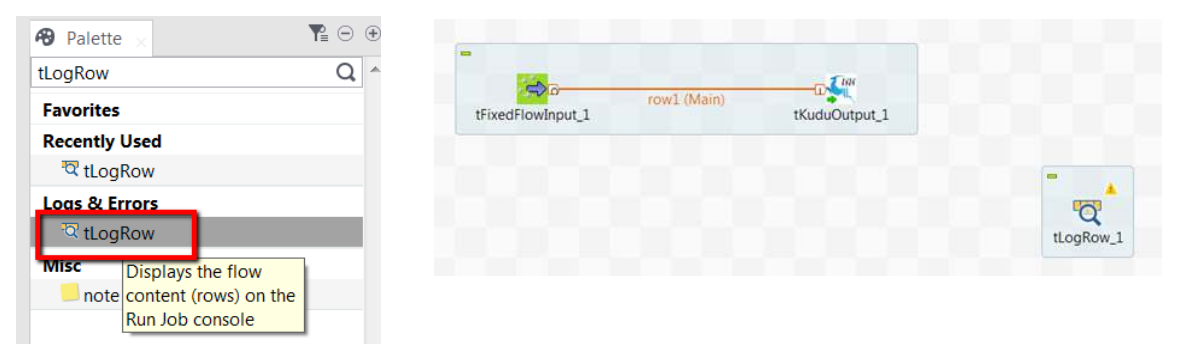

16. Now click with the right mouse on the tKuduOutput component and select "Reject". After that, drag the reject connector onto the tLogRow component.

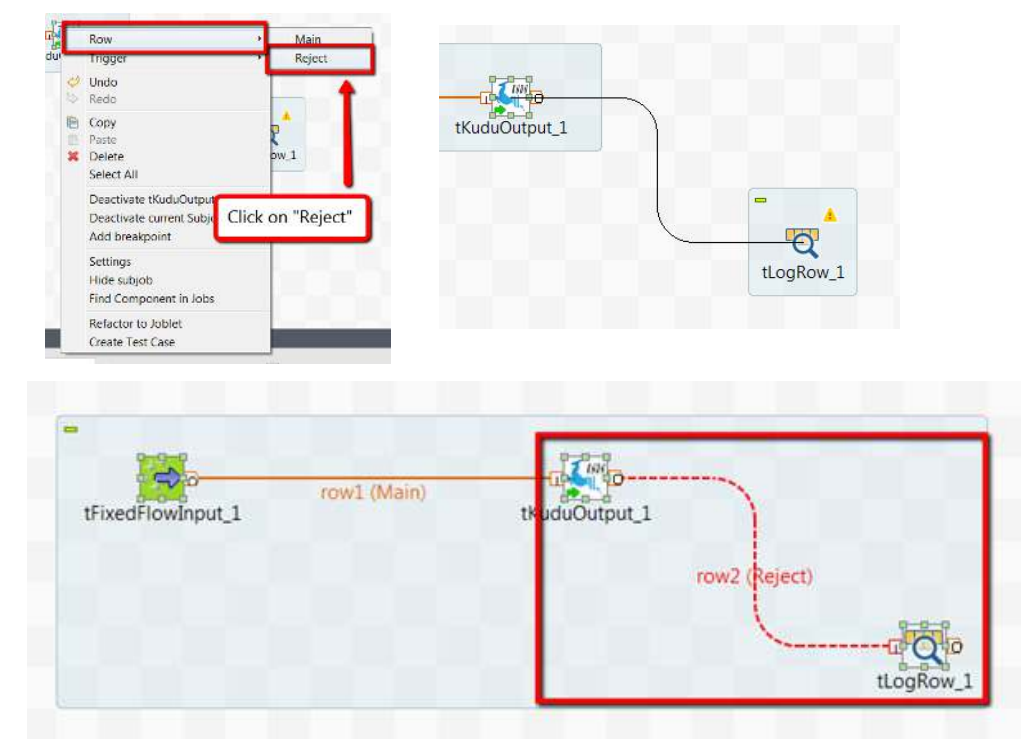

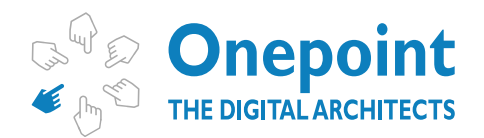

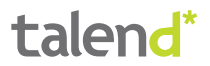

| -                                                            |                                                                                                    |                                        |                               |             |         |             |               |         |
|--------------------------------------------------------------|----------------------------------------------------------------------------------------------------|----------------------------------------|-------------------------------|-------------|---------|-------------|---------------|---------|
|                                                              | <b>a</b>                                                                                                    | row1.0                                 | (aic)                         |             | ·       |             |               |         |
|                                                              | tFixedFlowInput_1                                                                                                    | TOWLO                                  | VIGILIY                       | tKuduOutpu  | ut_1    |             |               |         |
|                                                              |                                                                                                    |                                        |                               |             |         | row2 (Rej   | ect)          |         |
|                                                              |                                                                                                    |                                        |                               |             |         | 1           | 0             | 0.      |
|                                                              |                                                                                                    |                                        |                               |             |         |             | tL            | ogRow_1 |
| Deciment Code                                                | labergint                                                                                                    |                                        |                               |             |         |             |               |         |
| Designer Code                                                | ouscript                                                                                                    |                                        | 254                           |             |         | _           | _             | _       |
| te Job(KudoTute                                              | orial2 0.1) 🐻 Co                                                                                                    | ontexts(KudoTut                        | orial2) 🕫                     | Component   | . I≻    | Run (Job Ki | udoTutorial2) | Test    |
| tLogRow_                                                     | 1                                                                                                    |                                        |                               |             |         |             |               |         |
| Basic settings                                               | Schema                                                                                                    | Built-In                               | * Edit sci                    | nema 📄 Syno | c colum | ns          |               |         |
|                                                              | s Mode                                                                                                    |                                        |                               |             |         |             |               |         |
| Advanced setting                                             | and the second second se |                                        |                               |             |         |             |               |         |
| Advanced setting                                             | Basic                                                                                                    |                                        |                               |             |         |             |               |         |
| Advanced setting<br>Dynamic setting<br>View                  | Basic     Table (pr                                                                                                    | int values in cell                     | s of a table)                 |             |         |             |               |         |
| Advanced setting<br>Dynamic setting<br>View<br>Documentation | Basic     Table (pri     Vertical (e)                                                                                                    | int values in cell<br>each row is a ke | s of a table<br>y/value list) |             |         |             |               |         |

17. Now you can double click on the tLogRow component and select the "Table" mode.

18. Now we are going to add another tLogRow to this job and connect the tKuduOutput component to it using a regular row connector.

|       | tKuduQi       | Row                                   | Main            |                         |
|-------|---------------|---------------------------------------|-----------------|-------------------------|
|       |               | Trigger                               | •               |                         |
|       |               | Undo Redo                             |                 |                         |
|       | 3             | Copy<br>Paste<br>Delete<br>Select All | v_1             |                         |
| -     |               |                                       | - Ting          |                         |
| tFixe | edFlowInput_1 | row1 (Main)                           | tKuduOutput_1   | tain order:1) tLogRow_2 |
|       |               |                                       | row2 (Reject on | der:2)                  |
|       |               |                                       |                 |                         |
|       |               |                                       |                 |                         |

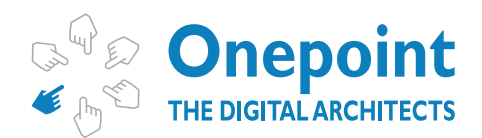

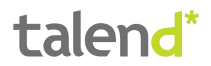

|                                                                                          | 0                                                                    | 6 rows in 1.18s<br>5.09 pwg/s | 0              | 5 rows in 1.18s                                      | 0                  |
|------------------------------------------------------------------------------------------|----------------------------------------------------------------------|-------------------------------|----------------|------------------------------------------------------|--------------------|
| tFix                                                                                     | edFlowInput_1                                                        | row1 (Main)                   | tKuduOutput_1  | 1 rows in 1.18s<br>2.85 roms/s<br>2 (Reject order:2) | tLogRow_2          |
|                                                                                          |                                                                      |                               |                | tLogRov                                              | v_1                |
| Code Jobs                                                                                | script                                                               |                               |                |                                                      |                    |
| Code Job<br>KudoTutoria                                                                  | script<br>(2.0.1) 🔂 Conte                                            | xts(KudoTutorial2)            | Component      | tun (Job KudoTutorial2) 📋                            | Test Cases 🛛 In    |
| Code Job<br>(udoTutoria<br>gRow_2<br>ttings                                              | script<br>(2 0.1) 🔁 Conte<br>Schema                                  | xts(KudoTutorial2)            | Component IF F | tun (Job KudoTutorial2) 📑                            | Test Cases 🛛 In    |
| Code Jobs<br>(udoTutoria<br>gRow_2<br>ttings<br>d settings                               | Schema<br>Mode<br>Basic                                              | xts(KudoTutorial2) 6          | Component IF F | lun (Job KudoTutorial2) 📑                            | Test Cases 🛛 In    |
| Code Jobs<br>KudoTutoria<br>gRow_2<br>ttings<br>td settings<br>: settings                | Script<br>12 0.1) Conte<br>Schema<br>Mode<br>Basic<br>Table (print v | xts(KudoTutorial2)            | Component IP F | lun (Job KudoTutorial2) 📋                            | Test Cases 🛛 DI In |
| r Code Jobs<br>KudoTutoria<br>gRow_2<br>sttings<br>ed settings<br>c settings<br>intation | Schema Schema Mode<br>Basic<br>Verticar (eacl                        | xts(KudoTutorial2)            | Component IF F | tun (Job KudoTutorial2) 📑                            | Test Cases 🛛 In    |

19. Also double-click on the tLogRow\_2 component and please choose the "Table" mode.

20. Now we run the job and if everything goes well, you should see that most of the rows except one are printed out by the tLogRow\_2 component. One row will be rejected though, due to a duplicate primary key.

|                     | C.R.                                                                                                    | 6 rows in 1.14s                                                                             | -                                                                                                    | CINK-                                                                                   | Sito                                                                                                 | vis in 1.15:                                                                                        |                                                                                                    | 100 kg                                                                                         |                                                                    |                                                                                     |                                                                                               |
|---------------------|----------------------------------------------------------------------------------------------------|---------------------------------------------------------------------------------------------|----------------------------------------------------------------------------------------------------|-----------------------------------------------------------------------------------------|----------------------------------------------------------------------------------------------------|----------------------------------------------------------------------------------------------------|----------------------------------------------------------------------------------------------------|------------------------------------------------------------------------------------------------|--------------------------------------------------------------------|-------------------------------------------------------------------------------------|-----------------------------------------------------------------------------------------------|
| tFixe               | edFlowInput_1                                                                                                    | Tow I (Mdin)                                                                                | tKudu                                                                                                    | Output_1                                                                                | 1 rows in 1:<br>0.82 roserva<br>www.Report of                                                        | Main order<br>15s<br>(der:2)                                                                        | di<br>di<br>di<br>di<br>di<br>di<br>di<br>di<br>di<br>di                                                   | tLogRow                                                                                        |                                                                    |                                                                                     |                                                                                               |
| se Jobs<br>Tutorial | cript                                                                                                    | ts(KudoTutorial2)                                                                           | 6 Component                                                                                                    | ent 🕨 Ru                                                                                | ın (Job KudoT                                                                                        | (utorial2)                                                                                          | 🗇 Test (                                                                                                   | Cases D3                                                                                       | Integrat                                                           | ion Action                                                                          |                                                                                               |
| utoria              | 12                                                                                                    |                                                                                             |                                                                                                    |                                                                                         |                                                                                                    |                                                                                                    |                                                                                                    |                                                                                                |                                                                    |                                                                                     |                                                                                               |
|                     |                                                                                                    |                                                                                             |                                                                                                    |                                                                                         |                                                                                                    |                                                                                                    |                                                                                                    |                                                                                                |                                                                    |                                                                                     |                                                                                               |
|                     | Execution                                                                                                    |                                                                                             | 201002                                                                                                    |                                                                                         |                                                                                                    |                                                                                                    |                                                                                                    |                                                                                                |                                                                    |                                                                                     |                                                                                               |
|                     | Execution Run                                                                                                    | iii Kiil                                                                                    | Clear                                                                                                    |                                                                                         |                                                                                                    |                                                                                                    |                                                                                                    |                                                                                                |                                                                    |                                                                                     |                                                                                               |
| tings               | Execution<br>Run<br>957 [Now 1/2                                                                                        | worker #1] IN                                                                               | Clear<br>F0 org.ku                                                                                                    | dudb.clie                                                                               | nt.AsyncKu                                                                                           | duClien                                                                                             | t - Discov                                                                                                 | ered tab                                                                                       | let 4be                                                            | a6156c189                                                                           | 455bbfcb3                                                                                     |
| tings               | Execution<br>Run<br>957 [Now 1/<br>990 [main] 1                                                                         | worker #1] IN<br>ERROR component                                                            | Clear<br>F0 org.ku<br>s_develops                                                                                                | dudb.clie<br>ment.kudo                                                                  | nt.AsyncKu<br>tutorial2_                                                                             | duClien<br>0_1.Kud                                                                                  | t - Discow<br>oTutorial?                                                                                   | red tab<br>- Row e                                                                             | let 4be<br>rror fo                                                 | a6156c189<br>or primary                                                             | 455bbfcb3<br>key-"gil                                                                         |
| tings               | Execution<br>Run<br>957 [Now 1/0<br>990 [noin] 1<br>1                                                                   | Worker #1] IN<br>RROR component                                                             | Clear<br>FO org.ku<br>s_develop                                                                                                 | dudb.clie<br>ment.kudo                                                                  | nt.AsyncKu<br>tutorial2_<br>tLo                                                                      | duClien<br>0_1.Kud<br>gRow_2                                                                        | t - Discov<br>oTutorial2                                                                                   | rred tab<br>- Row e                                                                            | let 4be<br>rror fo                                                 | a6156c189<br>primary                                                                | 455bbfcb3<br>key-"gil                                                                         |
| ttings              | Execution<br>Run<br>957 [New Ivi<br>990 [moin] 1<br>1<br>1<br>1<br>1<br>1<br>1<br>1<br>1<br>1<br>1<br>1<br>1<br>1       | Worker #1] IN<br>RROR component                                                             | Clear<br>FD org.ku<br>s_develops                                                                                                | dudb.clie<br>sent.kudo<br>surname                                                       | st.AsyncKu<br>tutorial2<br>tLo                                                                       | duClien<br>0_1.Kud<br>gRow_2<br>age cou                                                             | t - Discow<br>oTutorial2<br>atry[marrie                                                                    | rred tab<br>- Row e<br>d weigh                                                                 | let 4be<br>rror fo<br>t photo                                      | a6156c189<br>pr primary                                                             | 455bbfcb3<br>key-~gil                                                                         |
| ttings              | Execution<br>Run<br>957 [Now 1×<br>960 [main] 1<br>email<br>gilf@gmail<br>vladimir.pr<br>jvale@gmail<br>Hechneitz@gmail | com<br>blev@gmail.com<br>ndonca@onepoin                                                     | Clear<br>S_develops                                                                                                    | dudb.clie<br>sent.kudo<br>surname<br>Fernandes<br>Polev<br>Vale<br>Schweitz<br>Mendonça | nt.AsyncKu<br>tutorial2<br>tLo<br>bame<br> Gilberto<br> Vladimir <br> Joaquim  <br> Wim<br> Fernando | duClien<br>0_1.Kud<br>gRow_2<br>age cou<br>46 luk<br>45 lUK<br>40 LUK<br>35 ldk<br>46 lin           | t - Discov<br>oTutorial2<br>htty morriv<br> false<br> false<br> false<br> false<br> true                   | red tab<br>- Row e<br>d weigh<br>172.3<br>190.23<br>173.23<br>180.12<br>198.12                 | let 4be<br>rror fo<br>IFGH<br>IFGH<br>IFGH<br>IFGH<br>IFGH         | of professi<br>professi<br>Coder<br>Architec<br>Inull<br>Inull<br>Architec          | 455bbfcb3<br>key-*gil<br>123-06-<br>123-06-<br>123-06-<br>123-06-<br>123-06-<br>123-06-       |
| ttings              | Execution  Run  957 [New I× 990 [main] 1  email  silf@gmail Vladimir.pr jvale@gmail kenne tz@gmail                      | com<br>>lev@gmail.com<br>should component:<br>.com<br>should component:<br>.com<br>mail.com | Clear<br>Boorg.kur<br>Solevelops<br>I<br>I<br>I<br>I<br>I<br>I<br>I<br>I<br>I<br>I<br>I<br>I<br>I<br>I<br>I<br>I<br>I<br>I<br>I | dudb.clie<br>sent.kudo<br>surname<br>Pernandes<br>Polev<br>Vale<br>Schweitz<br>Mendonça | nt.AsyncKu<br>tutorial2<br>ttc<br>bame<br> Gilberto<br> Vladimir<br> Joaquim<br> Wim<br> Fernando    | duClien<br>0_1.Rud<br>gRow_2<br>age cou<br>46  uk<br>45  UK<br>45  UK<br>45  UK<br>35  dk<br>46  in | t - Discov<br>oTutorial2<br>htry[morri-<br>[felse<br>[felse<br>[felse<br>[true<br>]true                    | rred tab<br>- Row e<br>d weigh<br>72.3<br>90.23<br>173.23<br>80.12<br>98.12                    | let 4be<br>rror fo<br> FGH<br> FGH<br> FGH<br> FGH<br> FGH         | of profession<br>(profession)<br>(Coder<br>(Architec<br>Inul)<br>Inul)<br>(Architec | 455bbfcb3<br>key-"g11<br>11<br>123-06-<br>123-06-<br>123-06-<br>123-06-<br>123-06-<br>123-06- |
| ttings              | Execution  Run  957 [New 1/2 990 [main] 1  email  gilf@gmail yvale@gmail yvale@gmail                                    | COM<br>COM<br>COM<br>COM<br>COM<br>COM<br>COM<br>COM                                        | Clear<br>S_develops                                                                                                    | dudb.clie<br>ment.kudo<br>surname<br>Pernandes<br>Polev<br>Vale<br>Schweitz<br>Mendonça | nt.AsyncKu<br>tutorial2<br>tLo<br>bame<br> Gilberto <br> Vladimir<br> Joaquim<br> Fernando           | duClien<br>0_1.Kud<br>gRow_2<br>age cou<br>46 luk<br>45 lUK<br>40 lUK<br>35 ldk<br>46 lin           | t - Discov<br>oTutorial2<br>htry marrin<br>[false<br> false<br> false<br> true<br> true                    | rred tab<br>- Row e<br>                                                                        | let 4be<br>rror fo<br>IFGH<br>IFGH<br>IFGH<br>IFGH                 | offscille<br>professi<br>Coder<br>Architec<br>Inull<br>Inull<br>Architec            | 455bbfcb3<br>key-"gil<br>anlinsert<br>(23-06-<br>(23-06-<br>(23-06-<br>(23-06-                |
| ttings              | Execution  Run  957 [New 1/2 990 [main] 1  email  ruladimir.pc formando.me email                                        | com<br>pail.com<br>mail.com<br>jsurname j                                                   | Clear<br>S_develops                                                                                                    | dudh.clie<br>ment.kudo<br>surname<br>Pernandes<br>Polev<br>Zehweitz<br>Mendonça         | nt.AsyncKu<br>tutorial2<br>tLo<br>laame<br> Gilberto <br> Vladimir<br>Joaquim<br> Fernando           | duClien<br>0_1.Kud<br>gRow_2<br>age cou<br>46 luk<br>45 UK<br>45 UK<br>35 ldk<br>46 lin<br>+        | t - Discov<br>oTutorial2<br>ntry marrin<br>[felse<br>[felse<br>[felse<br>[true<br>[true<br>]<br>[photo]pro | red tab<br>- Row e<br>rd  weigh<br> 72.3<br> 90.23<br> 73.23<br> 80.12<br> 98.12<br> 98.12<br> | let 4be<br>rror fo<br> FGH<br> FGH<br> FGH<br> FGH<br> FGH<br> FGH | osDate er                                                                           | 455bbfcb3<br>key-"gil<br>on insert<br>[23-06-<br>[23-06-<br>[23-06-<br>[23-06-<br>[23-06-     |

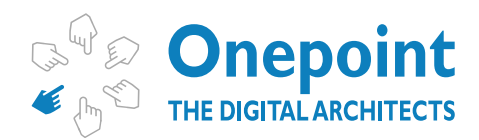

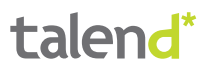

## tKuduInput

This component allows you to read tabular data from Apache Kudu tables. You can either scan through the whole table or you can use query filters. This tutorial contains two example jobs, one demonstrating a scan and another one demonstrating how the end user can use the query fields.

Warning: you should have executed before proceeding either Example Job 1 or Example Job 2.

#### EXAMPLE JOB 1

In this example job you will learn how to setup the tKuduInput component and how to perform a full table scan on a Kudu component.

#### Step by step instructions

1. We will start by creating a standard Talend job (if you are using the "Enterprise version"). If you are using the open source version of Talend you just typically create a normal job.

a. Enterprise version

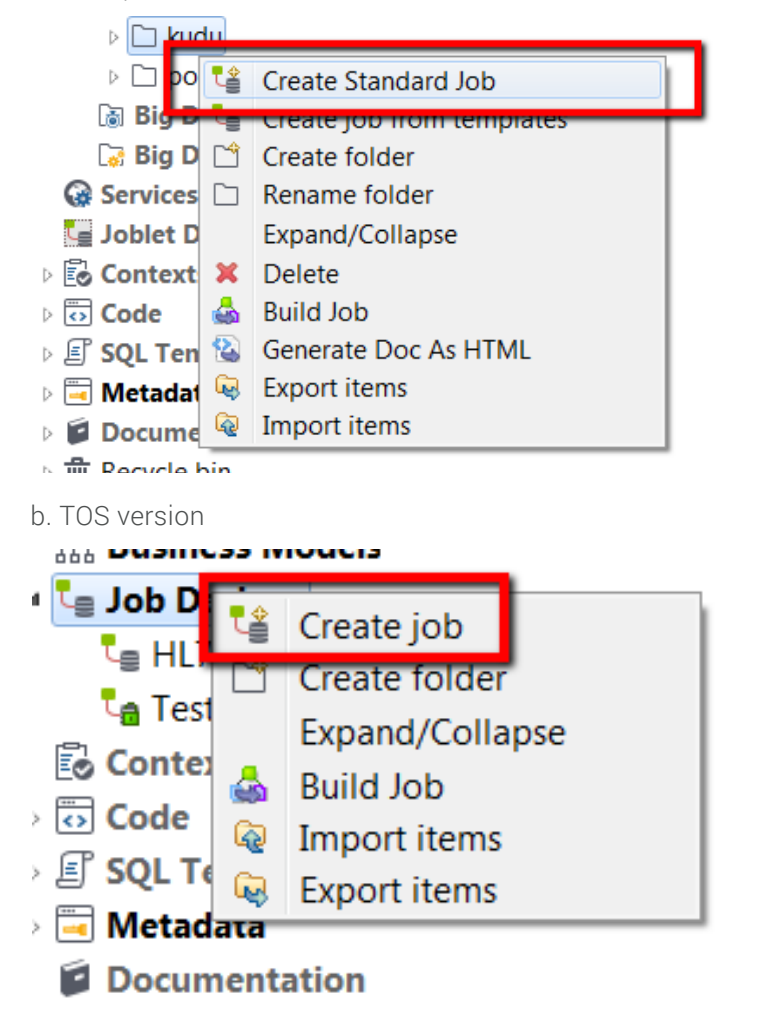

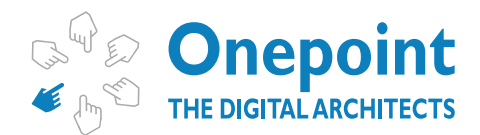

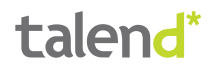

2. Here are the details of the created job.

| New Job<br>Add a job i | n the repository                                                            |
|------------------------|-----------------------------------------------------------------------------|
| Name                   | KudoTutorial3                                                               |
| Purpose                | Demonstrate how to create a job which performs a full scan on a Kudu table  |
| Description            | Demonstrates how to create a job which performs a full scan on a Kudu table |
| Author                 | user@talend.com                                                             |
| Locker                 |                                                                             |
| Version                | 0.1 M m                                                                     |
| Status                 |                                                                             |
| Path                   | kudu Select                                                                 |

3. We select the tKuduInput component from the Palette and drop it on the job view panel.

| Palette × Y <sup>2</sup> ○ ● |              |
|------------------------------|--------------|
| tKuduInput Q ^               |              |
| Favorites                    | 1 m          |
| Recently Used                |              |
| 🎼 tKuduInput                 | tKuduInput_1 |
| Databases                    |              |
| KUDU<br>KuduInput<br>Misc    |              |
| note                         |              |

4. We double-click on the created tKuduInput component and click on the "Edit schema" button.

-

| Schema | Built-In | - | Edit schema | <br>l |
|--------|----------|---|-------------|-------|
| Schema | Dunt In  |   | Luit schema | ł.    |

5. The schema we are going to create describes a customer. It contains the following fields:

- a. Email (the primary key)
- b. Surname
- c. Given name
- d. Age
- e. Country
- f. Married

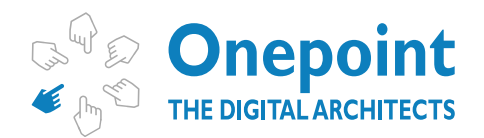

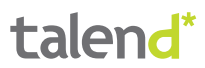

- g. Weight
- h. Photo
- i. Profession
- j. Insertion Date

| Column        | Db Column     | K   | Type    | 28 N. | Date Pattern (Ctrl+Sp_ | Length | Precision | Default   | Comment |
|---------------|---------------|-----|---------|-------|------------------------|--------|-----------|-----------|---------|
| 🤽 email       | email         | 12  | String  | 13    | 1                      |        |           |           |         |
| sumame        | sumarrie      | 10  | String  | 192   |                        |        |           |           |         |
| name          | name          | 0   | String  | 2     |                        |        |           |           |         |
| age           | age           | 0   | Integer | 2     |                        |        |           |           |         |
| country       | country       | 10  | String  | 925   |                        |        |           | "UK"      |         |
| married       | married       | 0   | Boolean | 125   |                        |        |           |           |         |
| weight        | weight        | 10  | Double  | .(2)  |                        |        |           |           |         |
| photo         | photo         | 173 | byte[]  | R.    |                        |        |           |           |         |
| profession    | profession    | 123 | String  | 125   |                        |        |           |           |         |
| insertionDate | insertionDate | 10  | Date .  | 4     | "dd-MM-yyyy"           |        |           | new java. | -       |

Hint: if you have already gone through the previous example jobs (Example Job 1, Example Job 2) you can simply copy the schema from the tFixedInputFlow component. Or you can simply the schema file provided in this tutorial (see chapter Support Materials).

6. The tKuduInput component needs to be configured. We double-click the tKuduInput component and change the data in the "Basic settings" view. You have to set all parameters on this panel:

a. Server – The name of the server on which Apache Kudu is running. Please note that on test environments you might have to change the hosts file to map the name to a specific IP address.

- b. Port The port on which Apache Kudu is running.
- c. Table name The name of the table which is going to store the data.

d. Query type – The selected value should be "Scan the whole table".

| 👫 tKuduInput_     | L                        |                                 |             |  |
|-------------------|--------------------------|---------------------------------|-------------|--|
| Basic settings    | Schema                   | Built-In * Edit schema          |             |  |
| Advanced settings | Data source              |                                 |             |  |
| Dynamic settings  | Server                   | "quickstart.cloudera"           | * Port 7051 |  |
| View              | Table param              | eters                           |             |  |
| Documentation     | Table name               | "customers"                     |             |  |
| Validation Rules  | Query type<br>Scan the w | hole table D User defined query |             |  |
|                   | Limit                    |                                 |             |  |

Please note: the limit is currently in the server side.

7. We select the tLogRow component from the Palette and drop it on the job view panel.

| 🛛 Palette 🛛                           | Y 😑 🖯                                     | 6            |           |
|---------------------------------------|-------------------------------------------|--------------|-----------|
| tLogRow                               | Q                                         |              |           |
| Favorites                             |                                           | The second   |           |
| Recently Used<br><sup>-</sup> tLogRow |                                           | tKuduInput_1 | tLogRow_1 |
| Logs & Error<br><sup>전</sup> tLogRov  | Displays the flow<br>ontent (rows) on the |              |           |
| Misc R                                | lun Job console                           |              |           |
| note                                  |                                           |              |           |

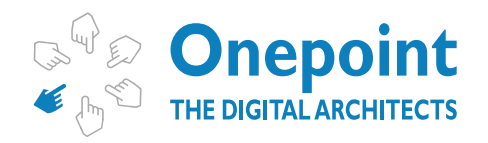

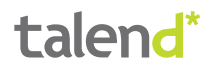

8. Now double-click on the tLogRow component and select the "Table" mode.

| -<br>tKudu         | Input_1     | row1 (Main)      |           | tLogRow          | 1      |           |
|--------------------|-------------|------------------|-----------|------------------|--------|-----------|
| Decigner Code John | crint       |                  |           |                  |        | 10        |
| Job(KudoTutoria    | 13 0.1) 🐻 C | ontexts(Kudo]    | utorial   | 3) <b>49</b> Com | ponent | I► Run () |
| tLogRow_1          |             |                  |           |                  |        |           |
| Basic settings     | Schema      | Built-In         | •         | Edit schema      | Sync   | columns   |
| Advanced settings  | Mode        |                  |           |                  |        |           |
| Dynamic settings   | Basic       |                  |           | _                |        |           |
| View               | Table (p    | rint values in c | ells of a | a table)         |        |           |
| Documentation      | Vertical    | (each row is a   | key/val   | ue list)         |        |           |
| Validation Rules   | Print con   | tent with log4j  |           |                  |        |           |

9. Now we create a row connection from the tKuduInput component to the tLogRow component.

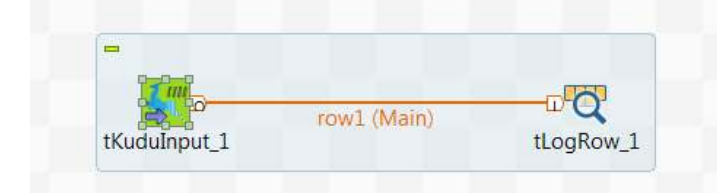

10. The job can now be executed. In case of success you will see the following:

| tKudul              | 5 rows in 0.79s<br>row1 0Main)<br>hput_1<br>tLogRow_1                                                                                                    |
|---------------------|----------------------------------------------------------------------------------------------------|
| Designer Code Jobs  | copt                                                                                                    |
| ta Job(KudoTutorial | 3 0.1) 🚯 Contexts(KudoTutorial3) 🗝 Component 🕨 Run (Job KudoTutorial3) 👘 Test Cases 🕫 Integration Action                                                                                                    |
| Job KudoTutoria     | 13                                                                                                    |
| Basic Run           | Execution                                                                                                    |
| Advanced settings   | Characteristic Characterist 2 and 12 and 12 |
| Target Exec         | Starting job Kuudulutariais at 12225 2000-2010.                                                                                                    |
| Memory Run          | [statistics] connected<br>345 [New I/O worker #1] INFO org.kududb.client.AsyncKuduClient - Discovered tablet Kudu Master for table<br>555 [New I/O worker #1] INFO org.kududb.client.AsyncKuduClient - Discovered tablet 4bea5156c189455bbfcb3                                                                                                    |
|                     | tLogRow_1                                                                                                    |
|                     | email  surname  name  age country married weight photo profession insert                                                                                                    |
|                     | fernando.mendonca@onepointltd.com Mendonça Fernando 46 in true 98.12 FGH Architect 23-06-<br>gilf@gmail.com Fernandes[Gilberto 46 uk false 72.3 FGH [Coder 23-06-<br>jvale@gmail.com Vale Joquim 40 UK false 73.23 FGH [Null 23-06-<br>vladimir.polev@gmail.com Polev Vladimir 45 UK false 90.23 FGH Architect 23-06-<br>wschweitz@gmail.com Schweitz Wim 35 dk true 80.12 FGH [null 23-06-                                                                                                    |

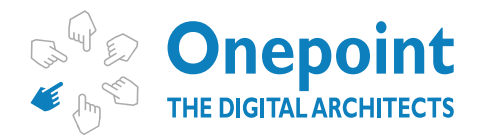

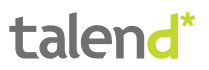

#### **EXAMPLE JOB 2**

In this example job you will learn how to setup the tKuduInput component and how to perform a user defined queries scan with the tKuduInput component.

#### Step by step instructions

1. We will start by creating a standard Talend job (if you are using the "Enterprise version"). If you are using the open source version of Talend you just typically create a normal job.

a. Enterprise version

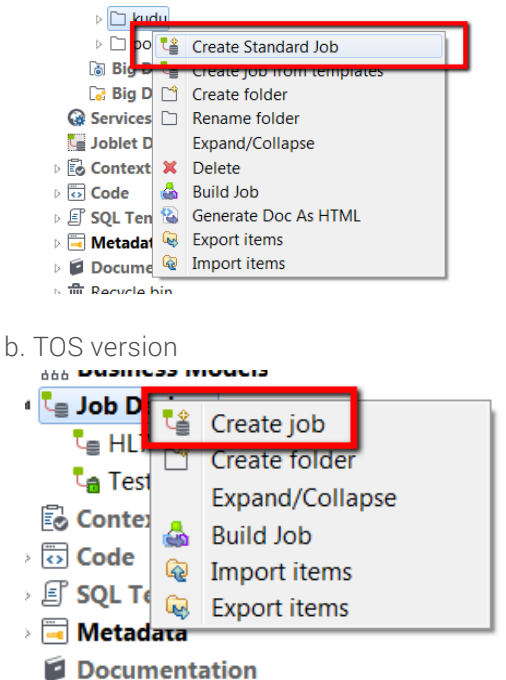

2. Here are the details of the created job.

| New Job<br>Add a job i | n the repository                                                         |        |
|------------------------|--------------------------------------------------------------------------|--------|
| Name                   | KudoTutorial4                                                            |        |
| Purpose                | Demonstrate how to use user defined queries in the tKuduInput component  |        |
| Description            | Demonstrates how to use user defined queries in the tKuduInput component | *      |
|                        |                                                                          | -      |
| Author                 | user@talend.com                                                          |        |
| Locker                 |                                                                          |        |
| Version                | 0.1                                                                      | Mm     |
| Status                 |                                                                          |        |
| Path                   | kudu                                                                     | Select |

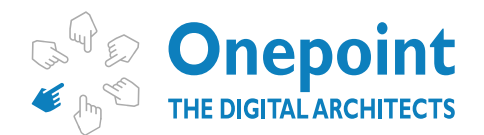

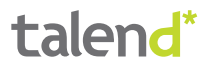

3. We select the tKuduInput component from the Palette and drop it on the job view panel.

| \varTheta Palette 🛛       | ¶≘ ⊖ ⊕ |              |
|---------------------------|--------|--------------|
| tKuduInput                | Q ^    |              |
| Favorites                 |        |              |
| Recently Used             |        |              |
| 💐 tKuduInput              |        | tKuduInput_1 |
| Databases                 |        |              |
| KUDU<br>KuduInput<br>Misc |        |              |
| note                      |        |              |

4. We double-click on the created tKuduInput component and click on the "Edit schema" button.

| Schema | Built-In | - | Edit schema |  |
|--------|----------|---|-------------|--|
|        |          |   |             |  |

5. The schema we are going to create describes a customer. It contains the following fields:

- a. Email (the primary key)
- b. Surname
- c. Given name
- d. Age
- e. Country
- f. Married
- g. Weight
- h. Photo
- i. Profession
- j. Insertion Date

| Column        | Db Column     | K.,  | Type    | 2 N. | Date Pattern (Ctrl+Sp_                                                                                          | Length | Precision | Default   | Comment |  |
|---------------|---------------|------|---------|------|----------------------------------------------------------------------------------------------------|--------|-----------|-----------|---------|--|
| 🔍 email       | email         | 12   | String  | 13   | 20.181                                                                                                    |        |           |           |         |  |
| sumame        | sumarrie      | 10   | String  | 192  |                                                                                                    |        |           |           |         |  |
| name          | name          | 10   | String  | 2    |                                                                                                    |        |           |           |         |  |
| age           | age           | - 83 | Integer | 2    |                                                                                                    |        |           |           |         |  |
| country       | country       | 83   | String  | 92   |                                                                                                    |        |           | "UK"      |         |  |
| married       | married       | 10   | Boolean | 8    |                                                                                                    |        |           |           |         |  |
| weight        | weight        | 10   | Double  | 12   |                                                                                                    |        |           |           |         |  |
| photo         | photo         | 103  | byte[]  | 98   |                                                                                                    |        |           |           |         |  |
| profession    | profession    | 123  | String  | 121  | in the second second second second second second second second second second second second second second second |        |           |           |         |  |
| insertionDate | insertionDate | 0    | Date .  | 1    | "dd-MM-yyyy"                                                                                                    |        |           | new java. | 3       |  |

Hint: if you have already gone through the previous example jobs (Example Job 1, Example Job 2) you can simply copy the schema from the tFixedInputFlow component. Or you can import simply the schema file provided in this tutorial (see chapter Support Materials).

6. We are going first to create a query which filters out all customers which are older than 40. In order to create such a query, double click on the tKuduInput component and select "User defined query"

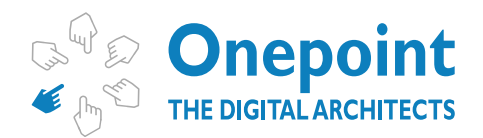

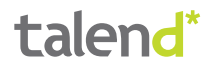

| / fields | Column | Operator | Value |  |
|----------|--------|----------|-------|--|
|          |        |          |       |  |
|          |        |          |       |  |
|          |        |          |       |  |
|          |        |          |       |  |

7. Now add one line to the query by pressing the " is button. Select the "age" column and the "GREATER" operator. Write into the "Value" field "40" (with no quotes).

| Column | Operator             | Value                                |  |
|--------|----------------------|--------------------------------------|--|
| age    | GREATER              | 40                                   |  |
|        | The variable attache | ed to this parameter is:QUERY_FIELDS |  |
|        |                      |                                      |  |
|        |                      |                                      |  |

8. We select the tLogRow component from the Palette and drop it on the job view panel.

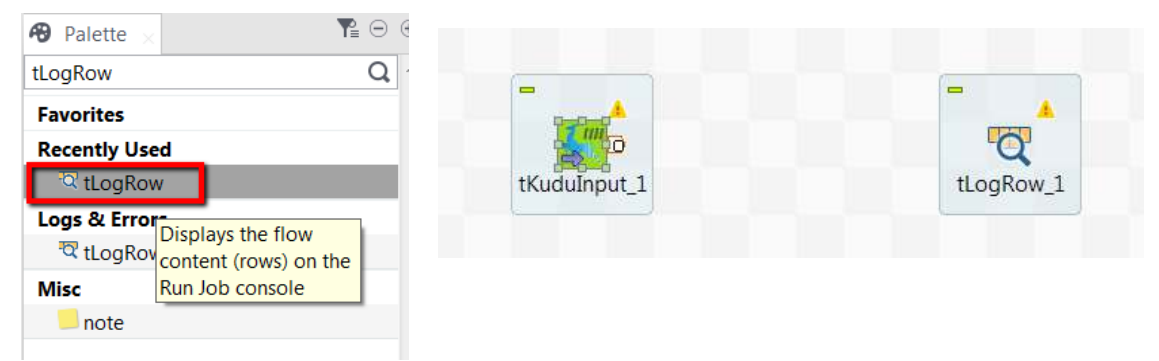

9. Now double-click on the tLogRow component and select the "Table" mode.

|                    | nu o        | row1 (Main       | )          |             |                 |
|--------------------|-------------|------------------|------------|-------------|-----------------|
| tKudu              | Input_1     |                  |            | tLogRow_1   |                 |
|                    |             |                  |            |             |                 |
| Designer Code Jobs | script      |                  |            |             |                 |
| Job(KudoTutoria    | 13 0.1) 🔂 C | ontexts(Kudo     | Tutorial   | 3) 🗝 Compo  | onent 🕨 🕨 Run ( |
| tLogRow_1          |             |                  |            |             |                 |
| Basic settings     | Schema      | Built-In         | •          | Edit schema | Sync columns    |
| Advanced settings  | Mode        |                  |            |             |                 |
| Dynamic settings   | O Basic     |                  | 10100      | _           |                 |
| View               | Table (p)   | rint values in o | cells of a | a table)    |                 |
| Documentation      | Vertical (  | (each row is a   | key/val    | ue list)    |                 |
|                    | Print cont  | tent with log4   | 1          |             |                 |

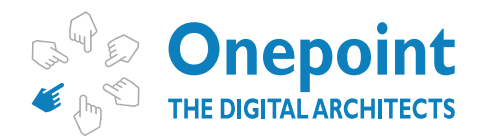

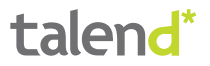

10. Now we create a row connection from the tKuduInput component to the tLogRow component.

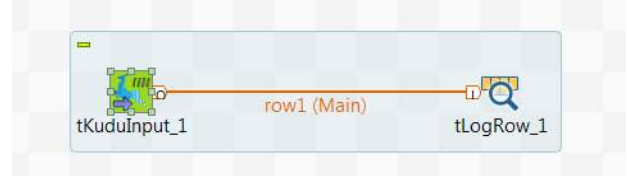

11. Now you can run the job for the first time and you will see that all customers listed on the console are 40+ of age:

| 3 rows in 0.55s<br>5 row1 (Main)<br>tKudulnput_1                                                                                             | tLogRow_1                                                                               |                                            |                         |                          |                          |                   |                             |
|----------------------------------------------------------------------------------------------------|-----------------------------------------------------------------------------------------|--------------------------------------------|-------------------------|--------------------------|--------------------------|-------------------|-----------------------------|
| obscript<br>crial4 0.31 🐻 Contexts(KudoTutorial4)                                                                                            | A Component D R                                                                         | un Uob Kudo                                | Tutorial4)              | FT Test G                | ases Ø3                  | Integrat          | ion Action                  |
| orial4                                                                                                    | the second second second                                                                |                                            |                         |                          |                          |                   |                             |
| Execution                                                                                                    | Clear                                                                                   |                                            |                         |                          |                          |                   |                             |
| Starting job KudoTutoria.<br>[statistics] connecting the<br>[statistics] connected<br>347 [New I/O worker #1] I<br>394 [New I/O worker #1] I | 4 at 13:06 23:06/2<br>o socket on port 34<br>NFO org.kududb.clis<br>NFO org.kududb.clis | 1016.<br>462<br>ent.AsyncKv<br>ent.AsyncKv | uduClien<br>uduClien    | - Discove<br>- Discove   | red tabl                 | et Kud<br>et 4be  | lu Master fo<br>a6156c18945 |
|                                                                                                    |                                                                                         | tL                                         | ogRow_1                 |                          |                          |                   |                             |
| email                                                                                                    | surname                                                                                 | name                                       | age cou                 | try marrie               | d weight                 | photo             | profession                  |
| fernando.mendonca@onepoi<br> gilf@gmail.com<br> vladimir.polev@gmail.com                                                                     | ntltd.com Mendonça<br> Fernandes<br> Polev                                              | Fernando<br>s Gilberto<br> Vladimir        | 46 in<br>46 uk<br>45 UK | true<br> false<br> false | 98.12<br> 72.3<br> 90.23 | FGH<br>FGH<br>FGH | Architect<br>Coder          |

12. Now let us change the existing filter and try to find a user by email address. Double click on the tKuduInput component and remove the existing filter and add the following filter:

| Query fields | Column | Operator | Value                                             |         |
|--------------|--------|----------|---------------------------------------------------|---------|
|              | email  | EQUALS   | "gilf@gmail.com"                                  |         |
|              |        |          | The variable attached to this parameter is:QUERY  | FIELDS_ |
|              |        |          | The variable anacles to this parameter is _Quert. | JACKNO  |

13. Now run the job again and you will see that there is only one single entry in the output.

| xecution                                                   |                                                                                  |                                                   |                                 |                    |                  |                        |                                      |
|------------------------------------------------------------|----------------------------------------------------------------------------------|---------------------------------------------------|---------------------------------|--------------------|------------------|------------------------|--------------------------------------|
| ► Run                                                      | III Kill 🕅 Kill                                                                  |                                                   |                                 |                    |                  |                        |                                      |
| Starting jo                                                | b KudoTutorial4 at                                                               | lear performance                                  | tracking and                    | trace trac         | king             |                        |                                      |
| [statistics<br>[statistics<br>393 [New I/0<br>437 [New I/0 | ] connecting to soc<br>] connected<br>0 worker #1] INFO o<br>0 worker #1] INFO o | ket on port 4<br>rg.kududb.clip<br>rg.kududb.clip | 028<br>ent.Asynck<br>ent.Asynck | uduClie<br>uduClie | nt - D<br>nt - D | iscovered<br>iscovered | tablet Kudu Mast<br>tablet 4bea6156c |
|                                                            |                                                                                  |                                                   | +                               |                    |                  |                        |                                      |
| email                                                      | surname  name                                                                    | age coun                                          | try marrie                      | d weigh            | t phot           | o professi             | ion   insertionDate                  |
| gilf@gmail                                                 | .com Fernandes Gilb                                                              | erto 46  uk                                       | false                           | 172.3              | FGH              | Coder                  | 23-06-2016                           |
| [statistics<br>Job KudoTut                                 | ] disconnected<br>corial4 ended at 13:                                           | 12 23/06/2016                                     | . [exit c                       | de=0j              |                  |                        |                                      |

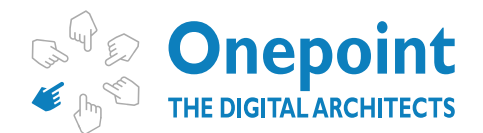

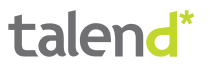

14. Let us now create a combined filter which filters by age and by country. Add the following lines to the query fields:

| Query fields | Column  | Operator | Value |  |
|--------------|---------|----------|-------|--|
|              | age     | GREATER  | 40    |  |
|              | country | EQUALS   | "in"  |  |
|              |         |          |       |  |
|              |         |          |       |  |
|              |         |          |       |  |
|              |         |          |       |  |
|              |         |          |       |  |

15. Now run the job again and you will see all customers which are associated to "in" and over 40.

| tKuduinput_1                                                  | 1 rows in 0.55s                                                                                                    | tLogRow_1             |                |                    |                       |  |  |
|---------------------------------------------------------------|----------------------------------------------------------------------------------------------------|-----------------------|----------------|--------------------|-----------------------|--|--|
|                                                               |                                                                                                    |                       |                |                    |                       |  |  |
| Jobscript                                                     |                                                                                                    |                       | _              |                    |                       |  |  |
| orial4 0.1) 🖪 Con                                             | ntexts(KudoTutorial4) 🛛 🏟                                                                                                    | Component I> Run (Job | KudoTutorial4) | Test Cases 🔊 Integ | gration Action        |  |  |
| orial4                                                        |                                                                                                    |                       |                |                    |                       |  |  |
| Execution<br>Run                                              | Kill 🕄 Kill                                                                                                    | ar                    |                |                    |                       |  |  |
| 95 Starting<br>[statisti<br>[statisti<br>341 [New<br>386 [New | Starting job KudoTutorial4 at 13:18 23/06/2016.<br>[statistics] connecting to socket on port 3990<br>[statistics] connected<br>341 [New I/O worker #1] INFO org.kududb.client.AsyncKuduClient - Discovered tablet Kudu Master for table<br>386 [New I/O worker #1] INFO org.kududb.client.AsyncKuduClient - Discovered tablet 4bea6156c189455bbfcb3<br>tLogRow_1 |                       |                |                    |                       |  |  |
| email                                                         |                                                                                                    | surname  name         | age country    | married weight pho | to profession inserti |  |  |
| fernando                                                      | .mendonca@onepoint1                                                                                                    | td.com Mendonça Ferna | ando 46  in    | true  98.12  FGH   | Architect  23-06-2    |  |  |

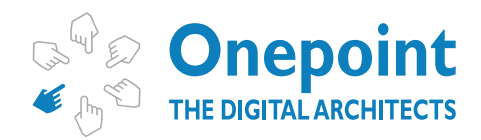

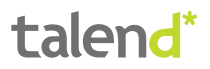

## **Common Errors**

#### **REQUESTED REPLICATION FACTOR**

One of the most common errors that you will probably get when you run the job for the first time on a test environment using a single virtual machine is:

"org.kududb.client.MasterErrorException: Server[Kudu Master - quickstart.cloudera:7051] INVALID\_ARGUMENT[code 4]: Not enough live tablet servers to create a table with the requested replication factor 3. 1 tablet servers are alive."

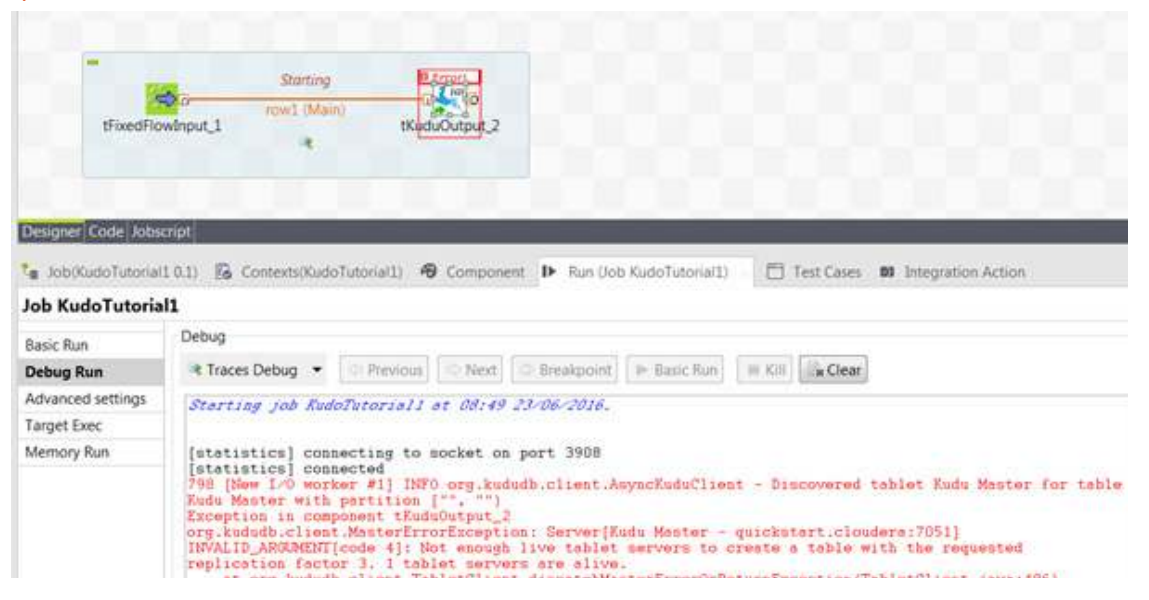

#### SOLUTION

Simply set the requested replication number in the **Advanced Settings** tab to 1 in this case:

#### **Connection Failure**

This problem occurs when the Kudu services have not been started properly. Typically this is what you see on your screen:

| TFixedFlo                                                     | Starting Errer<br>of row1 (Main)<br>winput_1 tKeduOutput_2                                                |  |  |  |
|---------------------------------------------------------------|----------------------------------------------------------------------------------------------------|--|--|--|
| igner Code Jobs                                               | mpt                                                                                                    |  |  |  |
| Job(KudoTutorial                                              | 1 0.1) 🔀 Contexts(KudoTutorial1) 🐠 Component 🕩 Run (Job KudoTutorial1) 👘 Test Cases, 📾 Integration Action |  |  |  |
| > KudoTutoria                                                 | 11                                                                                                    |  |  |  |
| sic Run<br>bug Run<br>vanced settings<br>get Exec<br>mory Run | Execution                                                                                                 |  |  |  |

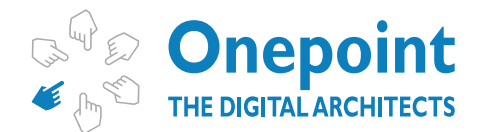

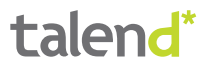

Typically there is nothing you can do in Talend about this. You should in this case check, if the two Apache Kudu services are running on the Apache Kudu server:

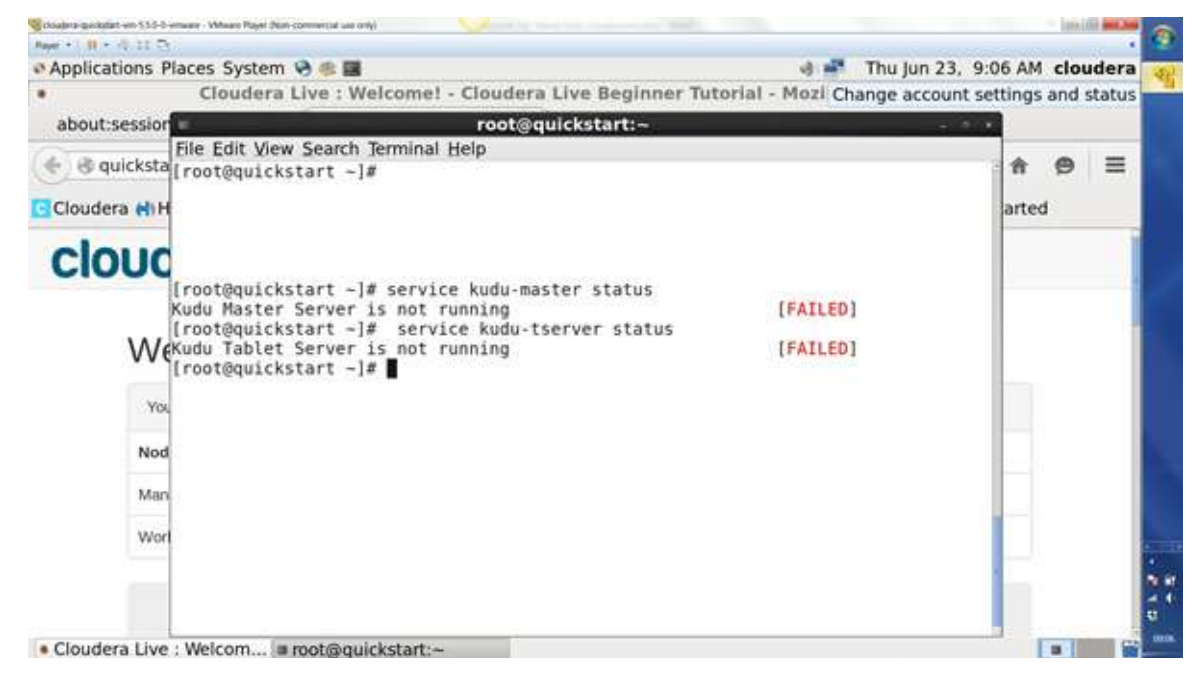

We suggest in this case to try to start the services with:

service kudu-master start service kudu-tserver start

More information about Kudu administration can be found on this page: <u>http://getkudu.io/docs/troubleshooting.html</u>

One Point Consulting Ltd: Alpha House, Unit 14, 100 Villiers Road, London, NW2 5PJ, United Kingdom Phone: +44 (0) 203-198-6699 | www.onepointltd.com | Email: contact@onepointltd.com